# Klimastyring Argos Bravo Touch 6/10/SL

# MANUAL

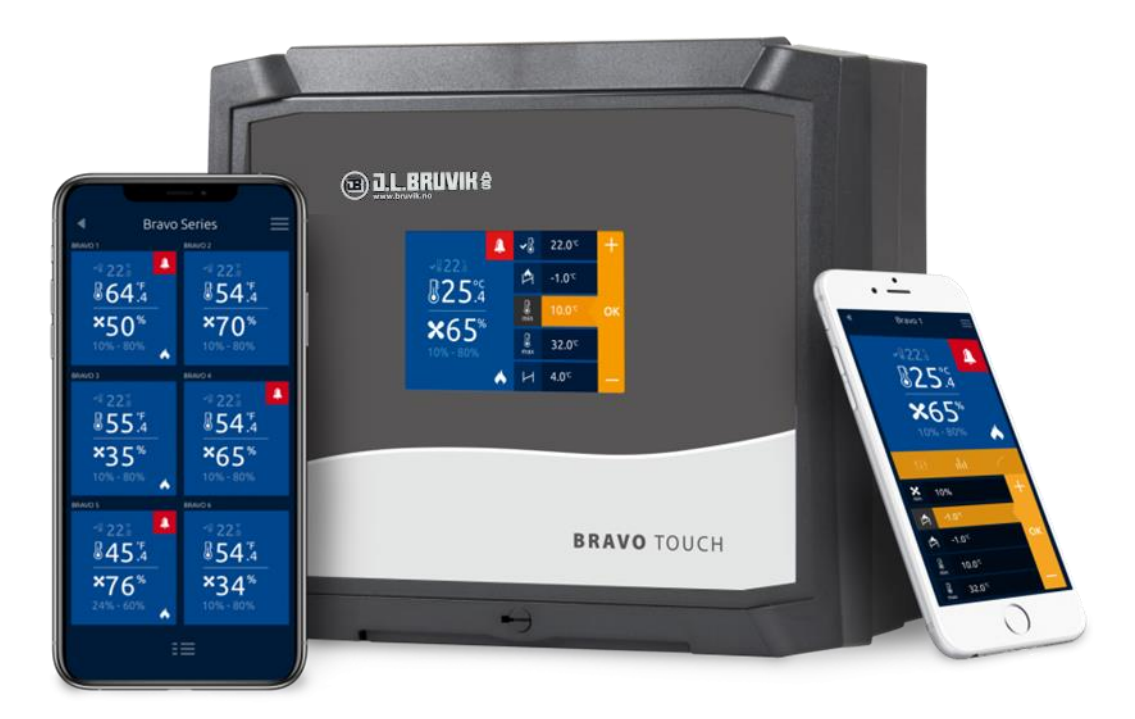

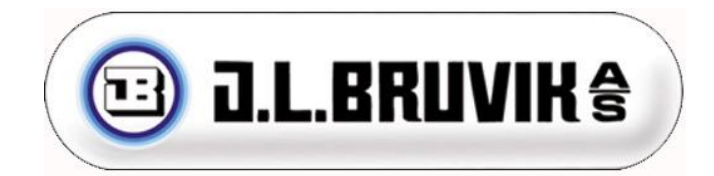

# BRAVO TOUCH MANUAL

MANUAL VERSJON 02.00.01

SOFTWARE VERSJON 02.00.00

DATO 02. november, 2021

Kjære kunde,

Denne håndboken inneholder all nødvendig informasjon for å installere og bruke BRAVO TOUCH 6A, 10A og SL. Du vil også finne mer informasjon på <u>www.bruvik.no</u> der vi for eksempel har en guide for utskifting av FK2000 til Bravo Touch.

Les denne håndboken nøye og konsulter sikkerhetsinstruksjonene før du installerer og bruker denne enheten. Sørg for å oppbevare denne håndboken på et trygt sted for fremtidig referanse.

Ingen rettigheter kan utledes av denne håndboken. Med tanke på pågående utvikling og forbedring, forbeholder J.L. Bruvik seg retten til å endre eller revidere manualen og produktet uten forhåndsvarsel. Full eller delvis gjengivelse av denne håndboken er ikke tillatt uten skriftlig forhåndstillatelse.

J.L. Bruvik håper denne manualen er så forståelig og riktig som mulig. Gi beskjed hvis det skulle ha forekommet feil til tross for dette. Skrivefeil kan forekomme.

For spørsmål og support, kan du alltid kontakte J.L. Bruvik på tlf 55535150, våre åpningstider er mandag til fredag 07.30-15.30.

Vennlig hilsen,

J.L. Bruvik

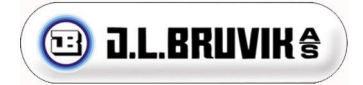

| <u>1</u> | Sikkerhetsinstruksjoner og generelle advarsler                                | 5  |
|----------|-------------------------------------------------------------------------------|----|
| 1.1      | Introduksion                                                                  | 5  |
| 1.2      | Generelle advarsler                                                           | 5  |
| 1.3      | Sikkerhetsadvarsler                                                           | 5  |
| 1.4      | Valg av kabler                                                                | 5  |
| 1.5      | Resirkulering                                                                 | 6  |
| <u>2</u> | Introduksjon                                                                  | 7  |
| 2.1      | Display                                                                       | 8  |
| <u>3</u> | Brukermeny                                                                    | 10 |
| 3.1      | 24-timers oversikt                                                            | 10 |
| 3.2      | Dagteller                                                                     | 10 |
| 3.3      | Set-temperatur                                                                | 10 |
| 3.4      | Instilling av minimum og maksimum viftehastighet                              | 11 |
| 3.5      | Viftens båndbredde (P-bånd)                                                   | 11 |
| 3.6      | Varmestyring                                                                  | 12 |
| 3.7      | Kjøling                                                                       | 12 |
| 3.8      | Minimum og maksimum temperaturalarm                                           | 12 |
| 3.9      | Tilleggsstyringer                                                             | 13 |
|          | 3.9.1 Fuktstyring                                                             | 13 |
|          | 3.9.2 CO <sub>2</sub> -styring                                                | 14 |
|          | 3.9.3 NH <sub>3</sub> styring:                                                | 14 |
| 3.10     | Ethernet                                                                      | 15 |
| 3.11     | Connect                                                                       | 15 |
| 3.12     | Brukermanual                                                                  | 15 |
| 3.13     | Support mode                                                                  | 15 |
| 3.14     | PIN-kode for installasjons programmet                                         | 16 |
| <u>4</u> | Kurveprogram                                                                  | 17 |
| <u>5</u> | Alarmoversikt                                                                 | 18 |
| <u>6</u> | Installasjonsmeny                                                             | 20 |
| 6.1      | Systeminformasjon                                                             | 20 |
| 6.2      | Instilling av klokken                                                         | 20 |
| 6.3      | Kurve program                                                                 | 20 |
| 6.4      | Temperaturvisning                                                             | 21 |
| 6.5      | Utetemperatursensor                                                           | 21 |
| 6.6      | Varmestyring                                                                  | 21 |
| 6.7      | Kjøling                                                                       | 22 |
| 6.8      | Instillinger for tilluftsventiler med utetemperaturkompensering.              | 23 |
| 6.9      | Instillinger for avtrekksspjeld med utetemperaturkompensering.                | 24 |
| 6.10     | Ventilasjonstans                                                              | 25 |
| 6.11     | Justering av TRIAC vifteutgang                                                | 25 |
| 6.12     | Justering av viftehastighet ved analog vifte utgang «FAN» 0-10 V (SL versjon) | 26 |
| 6.13     | Justering av avtrekksspjeld og tilluftsventiler 0-10 V                        | 27 |
| 6.14     | Ekstern alarm instilling                                                      | 29 |
| 6.15     | Valg av type tilleggsstyringer                                                | 30 |
|          | 6.15.1 Fuktstyring                                                            | 30 |
|          | 6.15.2 CO <sub>2</sub> styring                                                | 30 |

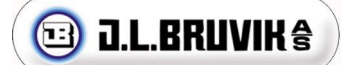

| <u>11</u> | Vedlegg B: Koblingsskjema med standard Bruvikuststyr. | 45 |
|-----------|-------------------------------------------------------|----|
| <u>10</u> | Vedlegg A: Funksjoner ID oversikt                     | 44 |
| <u>9</u>  | Tekniske spesifikasjoner                              | 43 |
|           | 8.2.6 Vifte utgang BRAVO TOUCH 6A og 10A              | 42 |
|           | 8.2.5 Releer                                          | 41 |
|           | 8.2.4 Strømforsyning                                  | 40 |
|           | 8.2.3 Analoge utganger                                | 39 |
|           | 8.2.2 Analoge innganger                               | 38 |
|           | 8.2.1 Digitale inn ganger                             | 37 |
| 8.2       | BRAVO TOUCH 6A og 10A                                 | 36 |
| 8.1       | Frontpanel printkort                                  | 35 |
| <u>8</u>  | PCB-skjematikk og ledningsdiagrammer                  | 35 |
| 7.4       | Reset til fabrikkinstilling                           | 33 |
| 7.3       | Tilbakefør instillinger                               | 33 |
| 7.2       | Back-up instillinger                                  | 33 |
| 7.1       | Oppdatering av BRAVO TOUCH                            | 33 |
| Z         | Oppdatering, back-up og restore                       | 33 |
| 6.19      | Tilbake til brukermeny                                | 32 |
| 6.18      | Support mode                                          | 32 |
| 6.17      | QR-kode                                               | 32 |
| 6.16      | Utetemperatur kompensasjon vifte                      | 31 |
|           | 6.15.3 NH <sub>3</sub> styring                        | 31 |

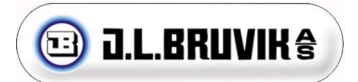

# 1 Sikkerhetsinstruksjoner og generelle advarsler

### 1.1 Introduksjon

Les, forstå og følg alle advarslene og instruksjonene fra J.L. Bruvik nøye for å kunne trygt bruke våre produkter. Disse advarslene og instruksjonene finnes på utstyret, i manualer, i brosjyrer, på vår hjemmeside eller ved å kontakte oss. J.L. Bruvik påtar seg ikke noe ansvar for måten produktene blir installert på. Alle Bruvik-produkter må leveres til sluttbrukeren med passende advarsler og instruksjoner for sikker bruk. J.L. Bruvik påtar seg intet ansvar for personskade, materielle skader, tap eller krav som oppstår som følge av feil bruk av produktene.

#### **1.2 Generelle advarsler**

#### ADVARSEL

- Les og forstå alle advarsler og instruksjoner gitt av J.L. Bruvik før du installerer, bruker eller betjener noen av våre produkter.
- Alt arbeid må utføres av kvalifisert personell.
- Produktet må settes opp, brukes eller lagres på steder som ikke er tilgjengelige for barn.
- Håndter produktet med forsiktighet; støt eller fall, til og med fra lave høyder vil kunne skade det.
- Ikke utsett produktet for direkte sollys, sterk varme eller kulde.
- Etter installasjon, sjekk alltid alle innstillinger for å sikre at de fungerer som det skal.
- Ikke bruk rennende vann til å rengjøre enheten. Enheten er sprutsikker, ikke vanntett!
- Det er svært viktighet at installasjonen er utstyrt med et alarmsystem som testes for korrekt drift minst en gang om dagen.

#### 1.3 Sikkerhetsadvarsler

#### ADVARSEL

- Ikke bruk metall eller ledende materialer, for eksempel smykker (halskjeder, armbånd, ringer, etc.) under installasjon eller service på elektriske deler eller komponenter.
- Slå alltid av strømmen før du åpner enheten.
- Fjern aldri komponenter eller ledninger fra elektroniske kort når enheten er slått på.
- Ikke bruk feil spenningskilde.
- Forsikre deg om at alle klemmeskruene er strammet med riktig moment.
- Bruk alltid de medfølgende kabelgjennomføringene når du installerer kabler på enheten.
- Etter montering må ubrukte kabelgjennomføringer forsegles for å forhindre at vann, støv og andre stoffer kommer inn i enheten.
- Hvis du har en grunn til å tro at enheten ikke lenger kan brukes sikkert, må du koble den fra umiddelbart og sørge for at den ikke brukes utilsiktet.

#### 1.4 Valg av kabler

#### ADVARSLER

- Bruk skjermede kabler for alle svakstrømstilkoblinger.
- Bruk skjermet kabel for alle motorkabler ved bruk av frekvensomformer.
- For kommunikasjonstilkoblinger, bruk alltid en tvinnet parskjermet kabel.

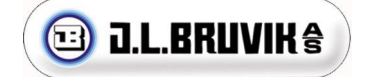

- Koble ikke avskjerming av svakstrømstilkoblinger til jordblokken (PE).
- Ikke koble avskjerming av kommunikasjonsforbindelser til jordblokken (PE).
- Maksimal tilkoblingslengde for kommunikasjon må ikke overstige 1200 meter. Skill sterkstrømstilkoblinger fra svakstrømstilkoblinger og / eller kommunikasjonstilkoblinger for å unngå spenningsforvrengning.
- Hvis induktive belastninger er koblet til utstyret, anbefaler å undertrykke disse lastene ved å installere et RC-filter (100ohm + 100nF) parallelt på dem.

#### 1.5 Resirkulering

Elektroniske enheter er resirkulerbare og skal ikke kastes i husholdningsavfall. Kast produktet i henhold til gjeldende lovbestemmelser ved endt levetiden.

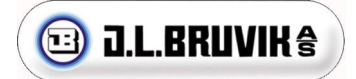

# 2 Introduksjon

Den nye generasjonen ARGOS BRAVO TOUCH, utstyrt med berøringsskjerm. Den nyeste utgaven, ARGOS BRAVO TOUCH Connect, kan kobles opp mot internett og fjernstyres med app.

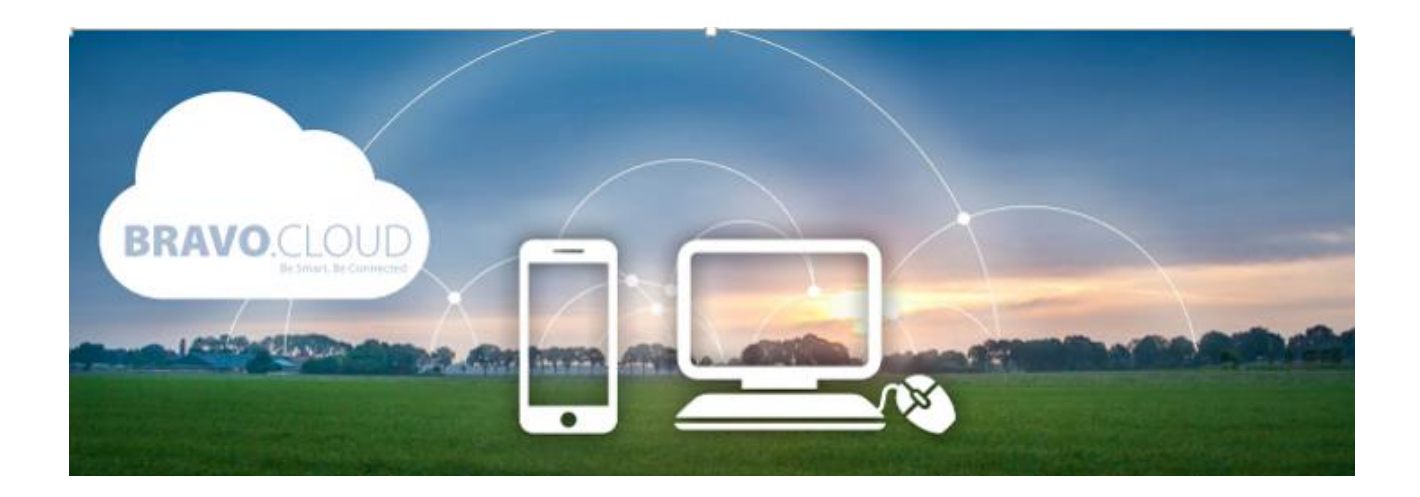

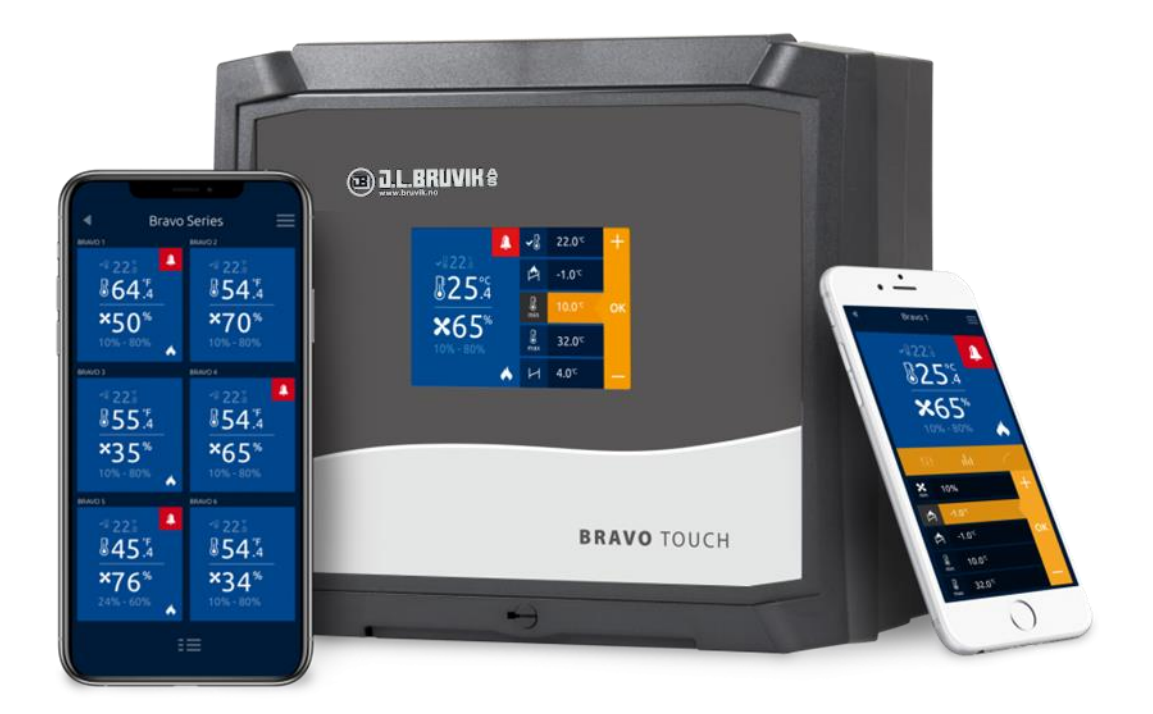

### 2.1 Display

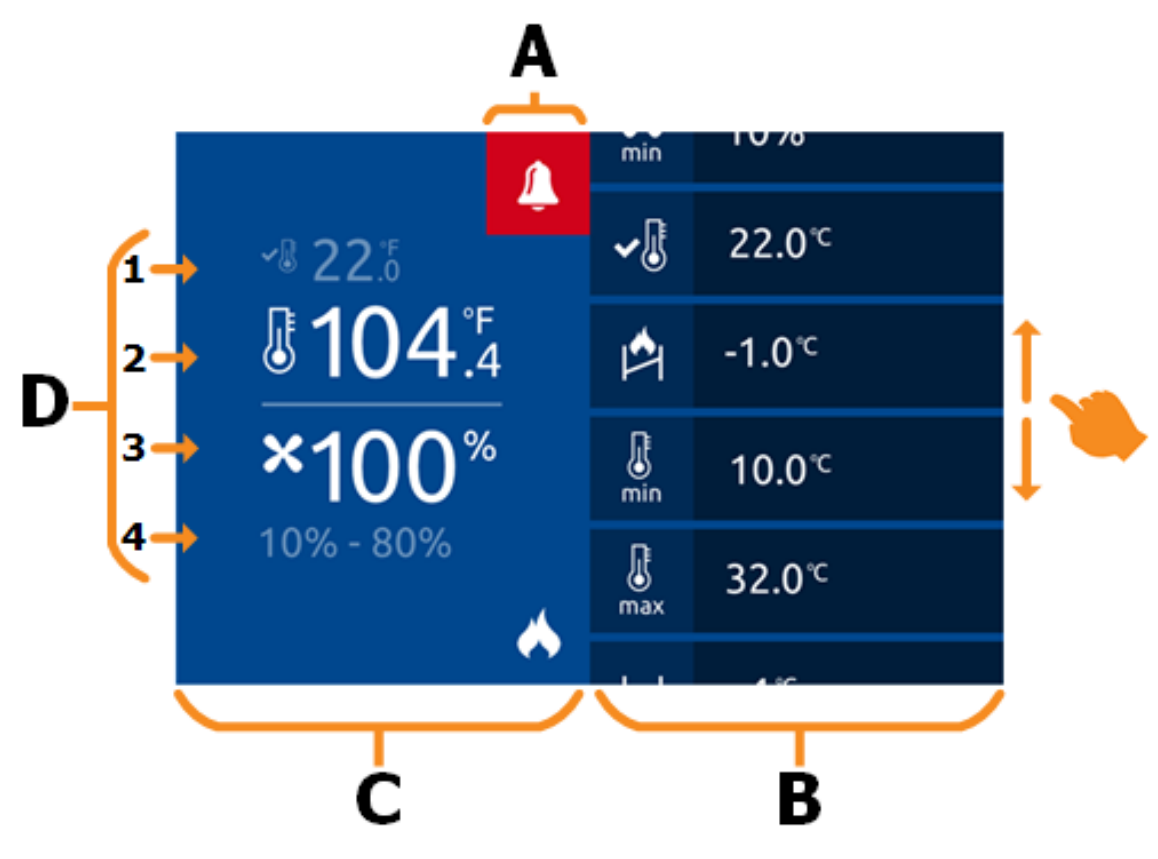

Figur 1: BRAVO TOUCH layout

**A:** Her vises alarm-ikonet. Hvis ingen alarm er aktiv, er dette ikonet grått. Aktiv alarm gir rødt ikon, den kvitteres ved å trykke på ikonet. Alarmer som fremdeles er aktiv gir oransje ikon.

**B**: På høyre side av skjermen kan du rulle opp og ned gjennom alle ikonene for styringen. Ved å trykke på ønsket ikonet kan du angi innstillinger (se Figur 2: Endre innstillinger). De innstilte verdiene er synlige til høyre for ikonene.

**C:** I nedre høyre hjørne av venstre halvdel av skjermen vises et varme- eller kjøleikon hvis det er aktivert: • Varme: En flamme vises og indikerer tilstanden til varme reléet. En nedtonet grå flamme indikerer at varmereléet er av. En tydelig hvit flamme indikerer at varme reléet er på.

• Kjøling: Det vises et snøfnugg som indikerer tilstanden til kjøle reléet. Et nedtonet grått snøfnugg indikerer at kjøle reléet er av. Et tydelig hvitt snøfnugg indikerer at kjøle reléet er på.

• I nedre venstre hjørne vises et ikon for ekstra styringen dersom styringen er aktivert. Ekstra styring: Ikonet og den målte verdien fra sensor vises:

- Fukt styring: Det faktiske målte fukt-nivået vises.
- CO<sub>2</sub>-styring: Det faktiske målte CO<sub>2</sub>-nivået vises.
- NH<sub>3</sub>-styring: Det faktiske målte NH<sub>3</sub>-nivået vises.

**D**: Hovedoversikten for rommet vises på den venstre siden av skjermen.

- 1. Avhengig av innstillinger gjort i installasjons menyen vises følgende ovenfra og ned:
  - Utetemperatursensor ikke tilkoblet: Set-temperatur vises.
  - Utetemperatursensor tilkoblet: Utetemperatur vises.
- 2. Temperaturen i rommet vises i celsius eller fahrenheit, avhengig av innstilling.
- 3. Kalkulert ventilasjon vises i prosent.
- 4. Innstilt minimums- og maksimumsventilasjons vist i prosent.

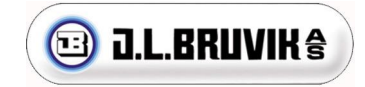

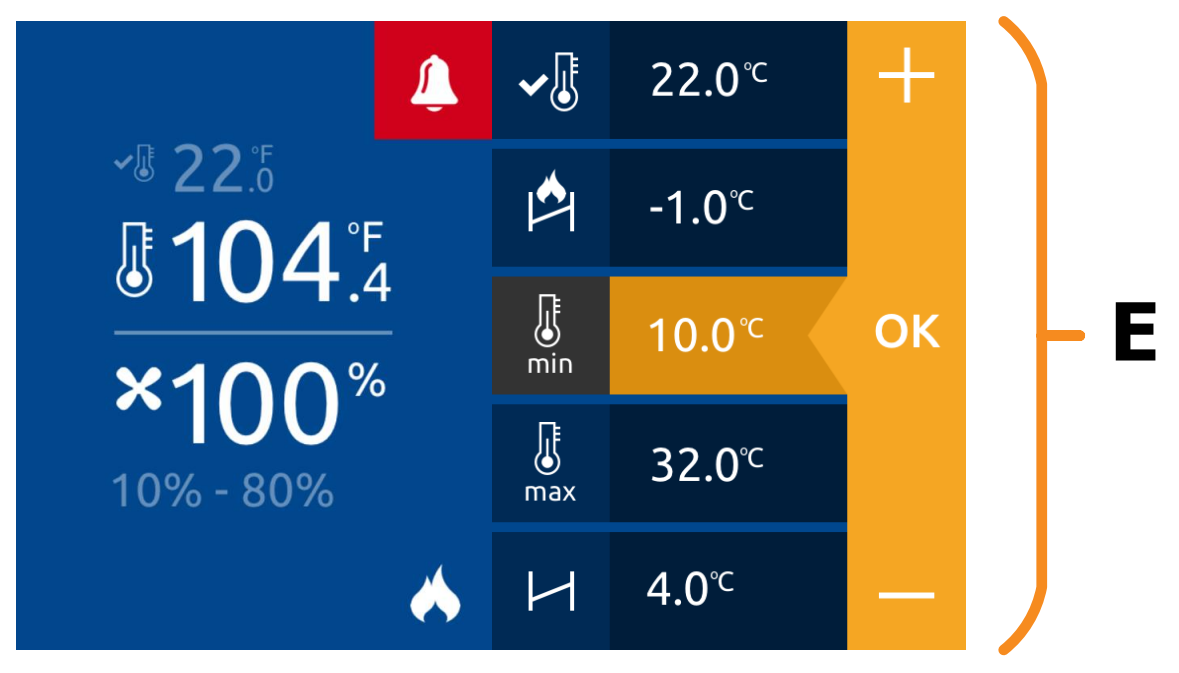

Figur 2: Endre på innstillinger

**E:** Trykker du på en av ikonene, vil en oransje kolonne vises hvor du kan justere verdien med å trykke på "+" eller "-". Trykk "**OK**" for å lagre den nye verdien.

**Merk:** Hvis du vil avbryte den nylig innsatte verdien, trykker du bare hvor som helst på venstre halvdel av skjermen. Innstillingskolonnen lukkes, og verdien tilbakestilles til forrige innstilling.

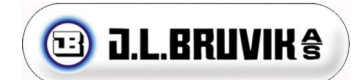

# 3 Brukermeny

I dette kapittelet forklares alle synlige innstillinger i brukermenyen. Brukermenyen er direkte tilgjengelig fra startskjermen.

**Merk:** Ikoner etterfulgt av "\_\_\_\_\_" er alltid synlige. Ikoner etterfulgt av "....." er synlige avhengig av de valgte innstillingene i installasjonsmenyen (se avsnitt 6).

I manualen refereres det til ID for funksjonene, se kapittel 3.11 for å aktivere nummerering av funksjonene slik at du lettere finner frem.

## 3.1 24-timers oversikt

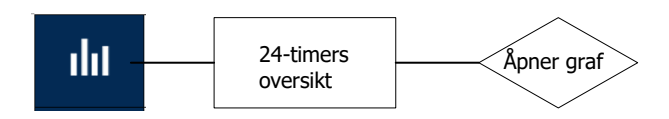

Funksjon ID: 1

Ikonet åpner en 24-timers graf over temperatur, ventilasjon og tilleggsstyring. De forskjellige grafene kan velges med ikonene på høyre side av grafen. Grafen lukkes ved å trykke på 'X' -ikonet øverst til høyre i grafen.

Gårsdagens målinger vises med en tynn oransje linje. En tykkere blå linje viser dagens målinger frem til nåværende tidspunkt.

Merk: Fukt, CO<sub>2</sub> og NH<sub>3</sub> er bare synlig hvis en ekstra styring er aktivert.

### 3.2 Dagteller

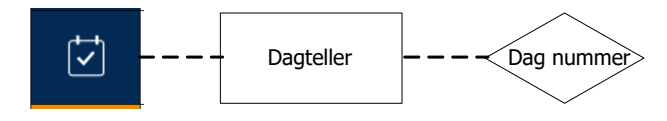

Funksjon ID: 2 Input range: 0 – 999

Viser gjeldende antall dyredager og velger de aktuelle verdiene fra ventilasjonskurven. Som standard starter dagtelleren på dag 0 og teller oppover for hver dag som går. Antall dager kan justeres manuelt.

Merk: Ikonet er bare synlig hvis kurvemodus er aktivert (se avsnitt 4).

## 3.3 Set-temperatur

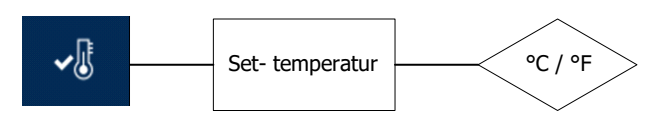

Funksjon ID: 4 Input range: 0.0°C – 50.0°C / 32.0°F – 122.0°F Fabrikkinnstilling: 12°C

Her kan du stille inn ønsket temperatur i rommet.

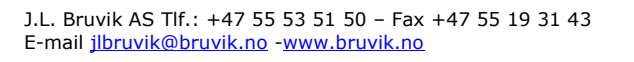

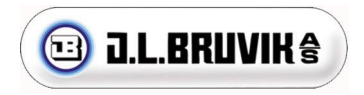

**Merk:** Hvis kurvemodus er aktivert, vises ikonet med en gråtonet kant. Ved å trykke på ikonet kommer du direkte til kurvemenyen der verdier kan stilles inn. Se avsnitt 4 for mer informasjon. **Merk:** Dersom kurvemodus er slått på, vil den kalkulerte verdien fra kurven vises.

#### 3.4 Instilling av minimum og maksimum viftehastighet

#### Minimum viftehastighet:

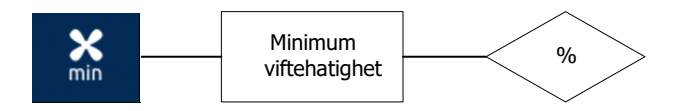

Funksjon ID: 5 Input range: 5% – 100% Fabrikkinnstilling: 10%

Her kan du stille inn ønsket minimumshastighet. Dette er viftehastigheten i prosent når romtemperaturen er lik eller under den innstilte set-temperaturen.

**Merk:** Hvis kurvemodus er aktivert, vises ikonet med en gråtonet kant. Ved å trykke på ikonet kommer du direkte til kurvemenyen der verdier kan stilles inn. Se avsnitt 4 for mer informasjon.

Merk: Hvis kurvemodus er aktivert, vil den kalkulerte verdien fra kurven vises.

#### Maksimum viftehastighet:

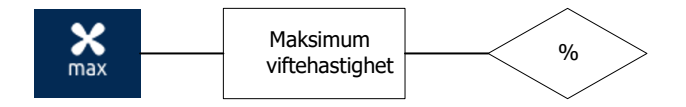

Funksjon ID: 6 Input range: 5% – 100% Fabrikkinnstilling: 99%

Her kan du stille inn ønsket maksimal viftehastighet. Dette er viftehatigheten etter romtemperaturen når slutten av P-bånd.

**Merk:** Dersom kurvemodus er aktivert, vises ikonet med en gråtonet kant. Ved å trykke på dette ikonet kommer du direkte til kurvemenyen der verdier kan stilles inn. Se avsnitt 4 for mer informasjon.

Merk: Hvis kurvemodus er aktivert, vil den kalkulerte verdien fra kurven vises.

### 3.5 Viftens båndbredde (P-bånd)

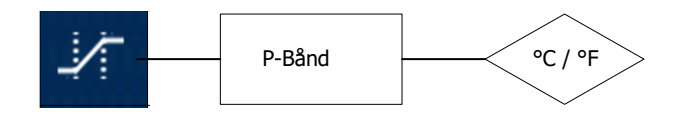

Funksjon ID: 7 Input range: 1.0°C – 20.0°C / 32.0°F – 68°F Fabrikkinnstilling: 4°C

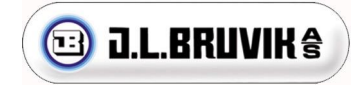

Her kan du stille inn det antall grader ventilasjonen skal bruke for å øke fra minimum til maksimum ventilasjon.

### 3.6 Varmestyring

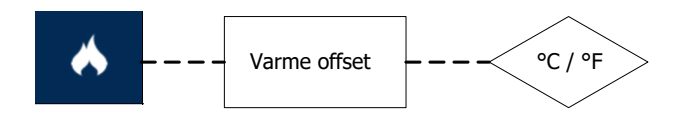

Funksjon ID: 8 Input range: 0.0°C – 10.0°C / 32.0°F – 50.0°F Fabrikkinnstilling: 1°C

Her kan du stille antall grader målt temperatur må synke under set-temperatur før varme reléet aktiveres. *Eksempel:* 

Set- temperatur:20°CVarme offset:2°CVarmereleet aktiveres på 20°C - 2°C =18°C (romtemperatur)

Merk: Ikonet er bare synlig dersom varme er aktivert i installasjonsmenyen.

Merk: Varmen slåes av dersom en «Sensor defekt alarm» er aktiv.

#### 3.7 Kjøling

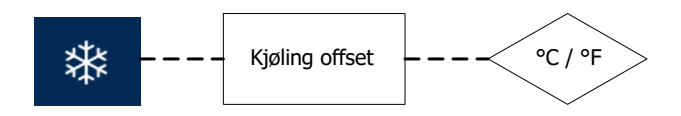

Funksjon ID: 10 Input range: 0.0°C – 10.0°C / 32.0°F – 50.0°F Fabrikkinnstilling: 1°C

Her kan du stille det antall grader målt temperatur må stige over set-temperaturen før kjølereleet aktiveres. *Eksempel:* 

Set- temperatur:20°CKjøle offset:2°CKjølereleet aktiveres på 20°C + 2°C =22°C (rom temperatur)

Merk: Ikonet er bare synlig dersom kjøling er aktivert i installasjonsmenyen.

Merk: Kjøling slås av dersom «Sensor defekt alarm» er aktiv.

#### 3.8 Minimum og maksimum temperaturalarm

#### Minimum temperaturalarm:

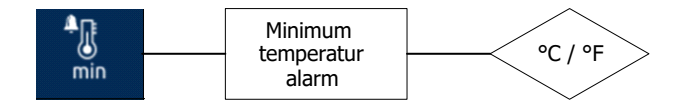

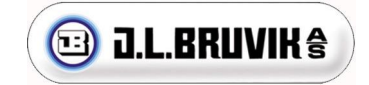

Funksjon ID: 11 Input range: 2.0°C – 50.0°C / 35.6°F – 122.0°F Fabrikkinnstilling: 5°C

Her kan du stille inn minimum temperaturgrense. Når romtemperaturen synker til dette nivået, aktiveres en alarm.

#### Maksimum temperaturalarm:

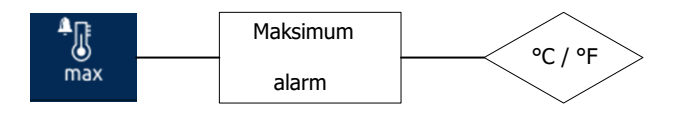

Funksjon ID: 12 Input range: 2.0°C – 50.0°C / 35.6°F – 122.0°F Fabrikkinnstilling: 33°C

Her kan du stille inn maksimal temperaturgrense. Når romtemperaturen øker til dette nivået, aktiveres en alarm.

#### 3.9 Tilleggsstyringer

BRAVO TOUCH kan konfigureres med en ekstra styring basert på fuktighet, CO2 eller NH3. Temperatur vil fremdeles være styrende, men tilleggsstyringer påvirker en del.

Merk: Styringen er bare synlig i brukermenyen hvis den er aktivert i installasjonsmenyen.

#### 3.9.1 Fuktstyring

#### Set-punkt fuktighet:

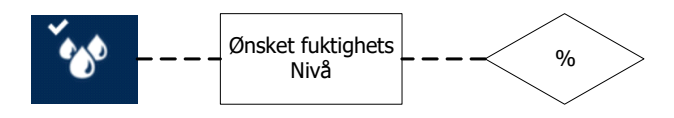

Funksjon ID: 16 Input range: 0% – 100%

Her kan du stille inn ønsket fuktighetsnivå for rommet. Når fuktigheten når dette nivået, begynner styringen å øke ventilasjonen for å redusere fuktighetsnivået.

#### Alarm ved høy fuktighet:

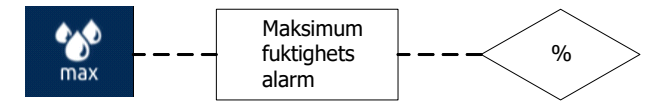

Funksjon ID: 17 Input range: 0% – 100%

Her kan du stille inn verdien for maksimal fuktighet. Når fuktigheten når dette nivået, aktiveres en alarm.

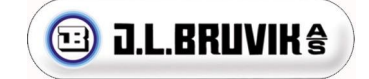

### 3.9.2 CO<sub>2</sub>-styring

Set- punkt CO<sub>2</sub>:

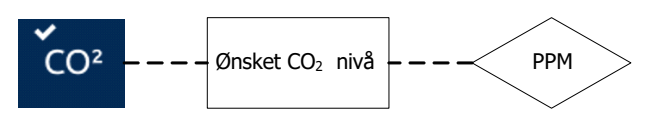

Funksjon ID: 18 Input range: 0 ppm – 10,000 ppm

Her kan du stille ønsket CO<sub>2</sub>-nivå for rommet. Når CO<sub>2</sub> mengden når dette nivået, begynner kontrollen å øke ventilasjonen for å redusere CO<sub>2</sub>-nivået.

#### Alarm ved høy CO<sub>2</sub>:

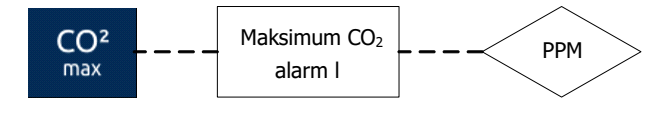

#### Funksjon ID: 19 Input range: 0 ppm – 10,000 ppm

Her kan du stille inn CO<sub>2</sub>-styringens maksimale nivå. Når CO<sub>2</sub> mengden når dette nivået, aktiveres en alarm.

### **3.9.3** NH<sub>3</sub> styring:

#### Set-punkt NH<sub>3</sub>:

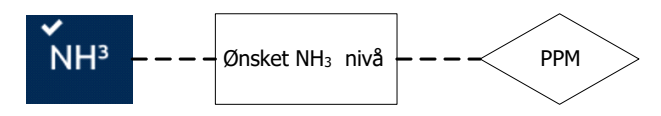

Funksjon ID: 20 Input range: 0 ppm – 100,00 ppm

Her kan du stille ønsket NH<sub>3</sub>-nivå for rommet. Når NH<sub>3</sub>-nivået når dette nivået, begynner styrigen å øke ventilasjonen for å redusere NH<sub>3</sub>-nivået.

#### Alarm ved høy NH<sub>3</sub>:

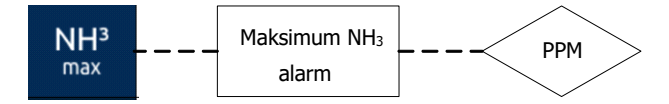

Funksjon ID: 21 Input range: 0 ppm – 100,00 ppm

Her kan du stille inn NH<sub>3</sub>-styringens maksimale nivå. Når NH<sub>3</sub> mengden når dette nivået, aktiveres en alarm.

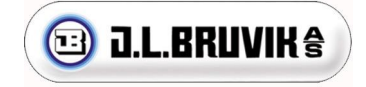

### 3.10 Ethernet

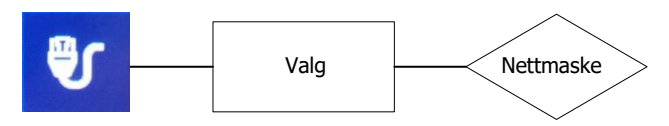

Funksjon: ID 120

Her kan du velge om IP-adressen skal tildeles automatisk, eller du kan sette opp en manuelt ved behov.

**MERK!** Dette valget vil være tilgjengelig selv om du ikke har ethernet-tilkobling i din boks. Se merkingen på siden av boksen, dersom den er merket «Connect» har du ethernet-tilkobling og boksen er denne klargjort for styring via app.

#### 3.11 Connect

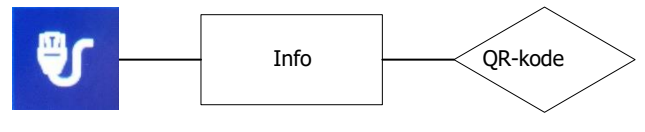

Funksjon: ID 121

Her kan du få opp QR-kode du trenger for å koble boksen opp imot appstyring.

For å komme i gang: Last ned appen som heter «Bravo.CLOUD» i App Store eller Google Play og følg instruksjoner der.

**MERK!** Dette valget vil være tilgjengelig selv om du ikke har ethernet-tilkobling i din boks. Se merkingen på siden av boksen, dersom den er merket «Connect» har du ethernet-tilkobling og boksen er denne klargjort for styring via app.

### 3.12 Brukermanual

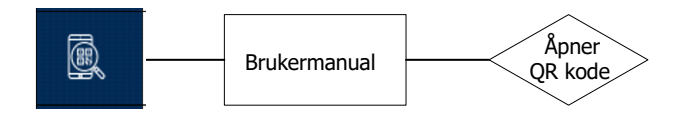

Funksjon ID: 47

Åpner en QR-kode som inneholder en hyperkobling til denne håndboken for digital nedlastning. Koden kan skannes via smarttelefon.

### 3.13 Support mode

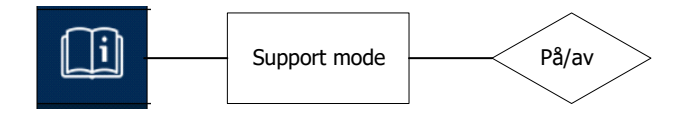

Funksjon ID: 48 Input range: PÅ / AV

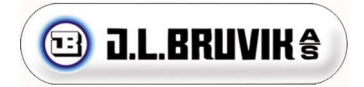

Aktiver funksjons-ID-numre bak hvert ikon. Dette brukes for enkel identifisering av funksjoner i manual og gjør fjernsuport enklere.

#### 3.14 PIN-kode for installasjons programmet

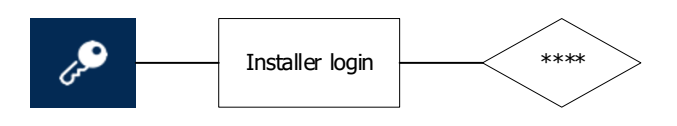

Funksjon ID: 49 Input range: + eller -

For å komme inn i installasjonsmenyen, må du bruke denne PIN-koden (se avsnitt 6).

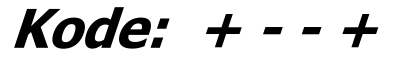

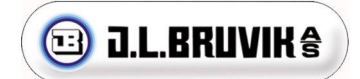

# 4 Kurveprogram

Hvis kurvemodus er aktivert i installasjonsmenyen, vises følgende symboler i brukermenyen:

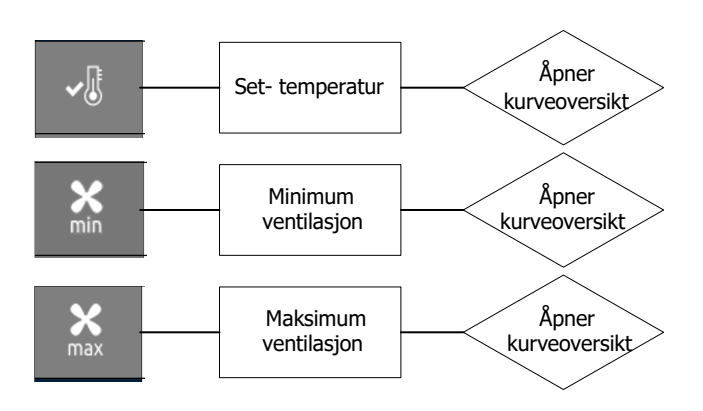

Disse innstillingene viser nå verdier i henhold til innstilt kurve. Hvis du trykker på en av ikonene, åpnes kurvetabellen automatisk (se figur 3: Kurvetabell).

| × | Ţ   | ~      | <b>X</b><br>min | <b>X</b><br>max |
|---|-----|--------|-----------------|-----------------|
|   | 0   | 28.0°C | 2%              | 80%             |
|   | 10  | 24.3°C | 5%              | 85%             |
|   | 45  | 22.6°C | 12%             | 90%             |
|   | 102 | 21.0°C | 15%             | 100%            |

#### Figur 3: Kurve tabell

Kurvetabellen består av 4 trinn. Med hvert trinn kan de innstilte temperatur- og ventilasjonsparameterne tilpasses dyrenes behov i en gitt alder (dag).

Overgangene mellom trinnene er lineære. For eksempel, hvis temperaturen er satt til 30 °C på dag 10 og 20 °C på dag 20, synker temperaturen 10 °C over 10 dager. Dette betyr at temperaturen synker med 1 °C hver dag mellom de to trinnene.

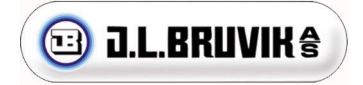

# 5 Alarmoversikt

I dette kapittelet forklares alarmene som BRAVO TOUCH kan vise.

#### Ingen alarmer aktive:

Hvis ingen alarmer er aktive, er alarmklokkeikonet grått.

#### En eller flere alarmer aktive:

Når en eller flere alarmer er aktive, blinker alarmklokkeikonet med rød bakgrunn, og skifter mellom alarmklokkeikonet og ikonet for alarmen som er/var aktiv.

#### Løs eller avstill en alarm:

Hvis du ønsker å deaktivere en alarm, trykker du på alarmikonet som er synlig på startskjermen. Hvis alarmen er løst, blir alarmikonet automatisk grått. Hvis alarmen ikke er løst, blir alarmklokke-ikonet oransje, noe som indikerer at alarmen er avstilt i 5 minutter. Hvis BRAVO TOUCH oppdager at alarm situasjonen ikke er løst i løpet av 5 minutter, eller hvis det oppstår en ny alarmsituasjon, går displayet tilbake til det aktive alarmklokkeikonet.

**Merk:** De forskjellige alarmikonene vises bare hvis den tilhørende styringen er aktiv og det oppstår en alarm.

| Â.         | Ingen alarm: Ingen alarmer er for tiden aktive.                                                                                |
|------------|----------------------------------------------------------------------------------------------------|
| Ļ          | <b>«Varsel alarm»:</b> En eller flere alarmer er aktive, men de har blitt deaktivert i 5 minutter                              |
| Ļ          | Alarm: En eller flere alarmer er aktive, og alarm reléet er utløst.                                                            |
| min        | <b>Minimum temperatur alarm:</b> Romtemperaturen har falt under den innstilte minimums grensen for rom temperatur.             |
| max        | Maksimum temperatur alarm: Romtemperaturen har steget over den innstilte maksimums grensen for rom temperatur.                 |
| CO2<br>max | <b>Maksimum CO<sub>2</sub> alarm:</b> Det målte CO <sub>2</sub> -nivået er høyere enn eller lik det innstilte maksimumsnivået. |
| too<br>max | Maksimum fukt alarm: Det målte fuktighetsnivået er høyere enn eller lik det innstilte maksimumsnivået.                         |
| NH₃<br>max | <b>Maksimum NH<sub>3</sub> alarm:</b> Det målte NH <sub>3</sub> -nivået er høyere enn eller lik det innstilte maksimumsnivået. |

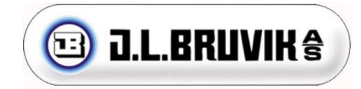

| ю        | <b>IO alarm:</b> Kommunikasjonen mellom front og bunnkortet har blitt brutt.                                                                                                    |  |
|----------|----------------------------------------------------------------------------------------------------|--|
| EXT      | Ekstern alarm: Den eksterne alarminngangen er utløst.                                                                                                    |  |
|          | <b>Sensor 1 defekt alarm:</b> Den målte temperaturen på sensorinngang 1 er utenfor rekkevidde.<br><b>Merk</b> : varme- og kjølestyring er deaktivert når denne alarmen er aktiv.                                                                                               |  |
| <b>.</b> | <ul> <li>Sensor 2 defekt alarm: Den målte temperaturen på sensorinngang 2 er utenfor rekkevidde.</li> <li>Merk: Varme- og kjølestyring er deaktivert når denne alarmen er aktiv.</li> <li>Merk: Utetemperaturkompensering er deaktivert når denne alarmen er aktiv.</li> </ul> |  |

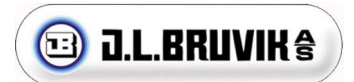

# 6 Installasjonsmeny

Advarsel: Endring av innstillinger i installasjonsmenyen bør bare foretas av personell som er kjent med installasjonen og oppsett av BRAVO TOUCH.

Fra brukermenyen får du tilgang til installasjonsmenyen ved å trykke på dette ikonet:

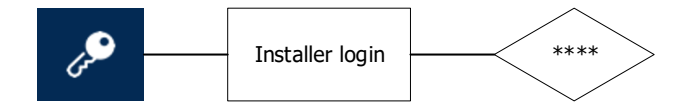

Funksjon ID: 49 Input range: + eller -

```
PIN koden er: + / - / - / +
```

#### 6.1 Systeminformasjon

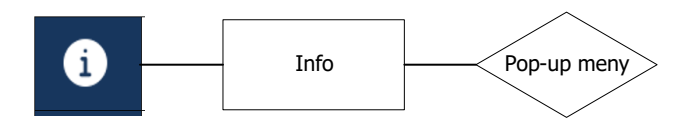

Funksjon ID: 50

Gjeldende software- og bootloader versjon for enheten vises.

#### 6.2 Instilling av klokken

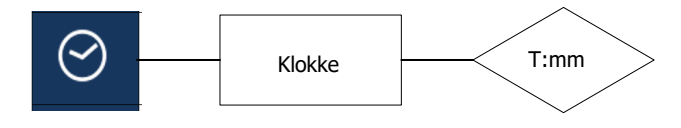

Funksjon ID: 51 Input range: 00:00 – 23:59 Time og minutter

Klokken vises og kan stilles her.

#### 6.3 Kurve program

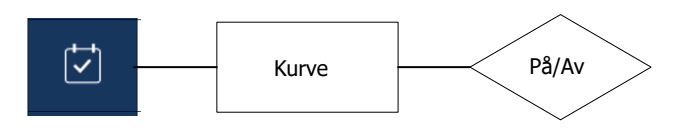

Funksjon ID: 52 Input range: PÅ eller AV Fabrikkinnstilling: AV

Her kan du slå på kurveprogrammet. Temperatur, minimum- og maksimum ventilasjon blir nå justert etter innstillingene i kurve tabellen (se avsnitt 4).

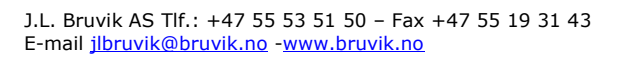

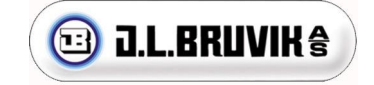

### 6.4 Temperaturvisning

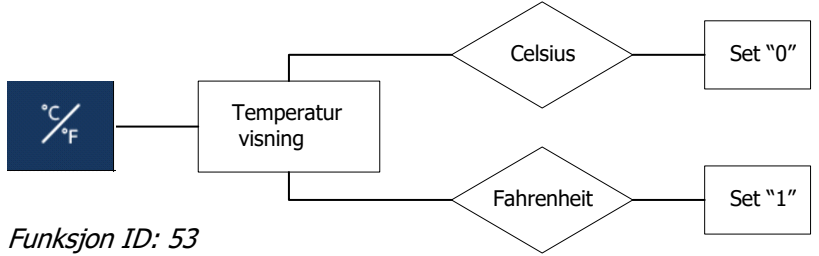

Input range: 0 eller 1 Fabrikkinnstilling: 0

Her kan du velge ønsket temperaturenhet. Angi '0' for Celsius eller '1' for Fahrenheit.

#### 6.5 Utetemperatursensor

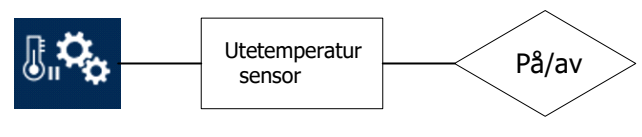

Funksjon ID: 54 Input range: PÅ/AV Fabrikkinnstilling: AV

**Merk**: Her velges om utetemperatur sensor er tilkoblet. Ikoner for utetemperatur-kompensering vises ikke dersom denne funksjonen er slått av.

### 6.6 Varmestyring

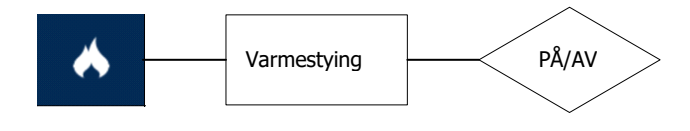

Funksjon ID: 55 Input range: PÅ/ AV Fabrikkinnstilling: AV

Varmestyringen slåes på eller av her.

Merk: Varme kan ikke brukes samtidig som kjøling.

#### Hysterese varmestyring (Varme reguleres av relé)

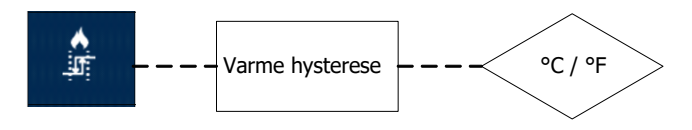

*Funksjon ID: 56 Input range: 0,1 – 5,0 °C | 0,2 – 9,0 °F Fabrikkinnstilling:1 °C* 

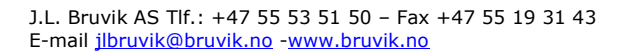

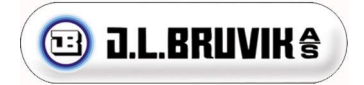

Her settes hysteresen for varmestyringen. Temperaturen må stige dette antall grader over set-punktet for varme før den slåes av.

Merk: Dette ikonet er bare synlig dersom varmestyringen er slått på.

#### Proporsjonal varmestyring (Varme reguleres av 0-10V)

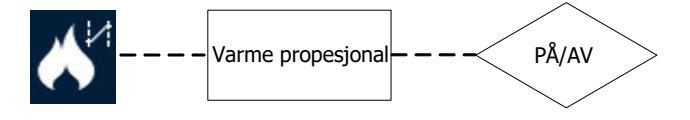

Funksjon ID: 92 Input range: PÅ/AV

Her slåes proporsjonal varmestyring på (0-10V). Ikonet for hysterese (se over) vil forsvinne og ikonet for båndbredde/Pbånd (se under) dukker opp i stedet. Varme Offset (brukermeny, ID 8) er også i bruk ved 0-10V regulering.

**Merk:** Denne funksjonen er bare synlig dersom spjeldstyring i avtrekk ikke er aktivert siden begge funksjoner bruker samme utgang (analog utgang 2) og visa versa, dersom 0-10V spjeldstyring er aktivert vil 0-10V varme proporsjonal styring ikke være synlig. Varmestyring on/off kan brukes samtidig med spjeldstyring.

#### Båndbredde/P-bånd for proporsjonal varme (0-10V)

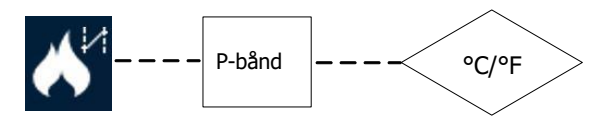

*Funksjon ID: 93 Input range:* 1°C - 20°C

Her settes båndbredden, altså antall grader temperaturen skal falle fra minimum til maksimum pådrag.

#### 6.7 Kjøling

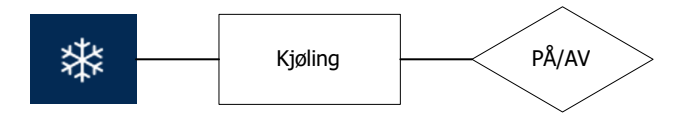

Funksjon ID: 57 Input range: PÅ or AV Fabrikkinnstilling: AV

Her slåes styring for kjøling på. **Merk:** Ikonet for kjøling vil først dukke opp dersom varmestyring er slått av.

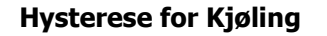

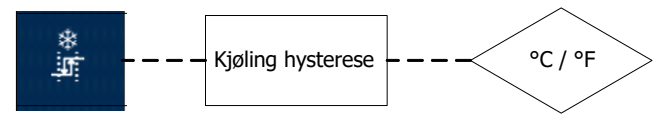

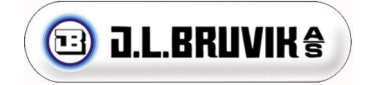

*Funksjon ID: 58 Input range: 0,1 – 5,0* °C *Fabrikkinnstilling: 0,1°* 

Her settes hysteresen for kjølingen. Temperaturen må falle gitt antall grader under set-temperaturen for kjøling før kjølingen slåes av. **Merk:** Ikonet for hysterese er bare synlig dersom kjøling er slått på.

### 6.8 Instillinger for tilluftsventiler med utetemperaturkompensering.

**Tips:** Veggventiler skal åpne i takt med at viften girer seg opp. Det er ønskelig å hode ca. likt undertrykk og kastelengde gjennom hele reguleringsspekteret. Kastelengde kontrolleres med røyktest på hvert enkelt anlegg, undertrykk kan måles med trykkmåler.

**Merk:** Justering og ikoner for utetemperatur-kompensering er kun synlig dersom utetemperatur-sensor er tilkoblet og aktivert.

| Ikon                                        | Beskrivelse                                                                                                    | ID  | Enhet | Fabrikk<br>inst. |
|---------------------------------------------|----------------------------------------------------------------------------------------------------|-----|-------|------------------|
| $ t\rangle$                                 | <b>Ventilstyring for tilluft på/av</b><br>Her kan styring for tilluft slås av og på.<br>Alle innstillinger relatert til tilluft er bare synlig dersom denne funksjonen er<br>slått på.                                                                                                    | 100 | PÅ/AV | AV               |
| $ t\rangle$                                 | Offset tilluftsventiler<br>Offset temperatur er når styringen skal starte i forhold til romtemperatur.<br>Dersom set-temperaturen er satt til 20 grader og tilluft offset er satt til 5<br>grader, vil ventilene starte å åpne ved 20+5=25 grader.<br>Område: -10°C - 10°C                                                                                                    | 101 | °C/°F | 0,2              |
| $\left[ \underline{t} \right]_{\mathbb{X}}$ | P-bånd tilluftsventiler<br>P-båndet er antall grader ventiler skal bruke fra minimum til maksimum<br>åpning.<br>Område: 1°C - 10°C                                                                                                    | 102 | °C/°F | 4                |
| ₹ <b>†</b>                                  | <ul> <li>Utetemperatur kompensering: Tilluftsventiler maks reduksjon</li> <li>Utetemperaturen kan, dersom utetemperatur kompensering er aktivert, påvirke</li> <li>P-båndet til tilluftsventiler. Innstillingen her avgjør hvor mye maksimal påvirkning kan være. Velges 0% vil det ikke være noen påvirkning.</li> <li>Merk: Denne er bare synlig dersom utetemperatursensor er tilkoblet og aktivert.</li> <li>Område: 0% - 99%</li> </ul> | 103 | %     | 0                |
| start                                       | Utetemperatur kompensering: Start reduksjon tilluftsventiler<br>Denne innstillingen angir når «Utetemperatur kompensering» skal starte å<br>påvirke P-båndet til tilluftsventilene.<br>Merk: Denne er bare synlig dersom utetemperatursensor er tilkoblet og<br>aktivert.                                                                                                    | 104 | °C/°F | 8                |

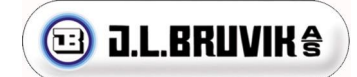

|           | Område: -10°C til 40°C                                                                                                    |     |       |   |
|-----------|----------------------------------------------------------------------------------------------------|-----|-------|---|
| [¢∖<br>←∑ | Utetemperatur kompensering: P-bånd for reduksjon tilluftsventiler<br>Reduksjonen er proporsjonal med utetemperaturen slik at reduksjonen er<br>0% i starten og 100% ved slutten av P-båndet.<br>Merk: Denne er bare synlig dersom utetemperatursensor er tilkoblet og<br>aktivert.<br>Område: 1°C - 10°C | 105 | °C/°F | 4 |

### 6.9 Instillinger for avtrekksspjeld med utetemperaturkompensering.

**Tips:** Spjeld i avtrekkspipe brukes for å få ned minimumsventilasjon til ønsket nivå. Det er ønskelig at spjeldet åpner nesten helt før viften begynner å gire seg opp. Dette oppnår vi ved å sette «Offsett spjeld avrekk» (ID 107) negativ slik at spjeldet begynner å åpne tidlig og «P-bånd spjeld avtrekk» (ID 108) til en lav verdi slik at spjeldet åpner fort. Med fabrikkinnstillinger er spjeldet helt åpent når ventilasjonen går på ca. 30%.

**Merk:** Justering og ikoner for utetemperatur-kompensering er kun synlig dersom utetemperatur-sensor er tilkoblet og aktivert.

| Ikon                        | Beskrivelse                                                                                                    | ID  | Enhet | Fabrikk<br>inst. |
|-----------------------------|----------------------------------------------------------------------------------------------------|-----|-------|------------------|
| $\left  f \right\rangle$    | <b>Spjeldstyring for avtrekk på/av</b><br>På same måte som «ventilstyring tilluft» kontrollerer luft inn i rommet, vil<br>spjeldstyring i avtrekk kunne begrense luften ut av rommet.<br><b>Merk:</b> Spjeldstyring er kun mulig dersom varmestyring er slått helt av eller<br>styres som på/av over relè. | 106 | PÅ/AV | AV               |
| $\left[ f \right\rangle$    | <b>Offset Spjeld avtrekk</b><br>Offset temperatur er når styringen skal starte i forhold til romtemperatur.<br>Dersom set-temperaturen er satt til 20 grader og spjeld offset er satt til 5<br>grader, vil ve starte å åpne ved 20+5=25 grader.<br>Område: -10°C - 10°C                                    | 107 | °C/°F | -1               |
| $\mathbf{v}$                | <b>P-bånd Spjeld avtrekk</b><br>P-båndet er antall grader spjeldet skal bruke fra minimum til maksimum<br>åpning.                                                                                                    | 108 | °C/°F | 2                |
|                             | Utetemperatur kompensering: Spjeld avtrekk maksimal reduksjon<br>Samme som for tilluftsventiler. Se forklaring over.<br>Merk: Denne er bare synlig dersom utetemperatursensor er tilkoblet og<br>aktivert.                                                                                                 | 109 | %     | 0                |
| <b>√</b> J <sup>start</sup> | Utetemperatur kompensering: Spjeld avtrekk start reduksjon<br>Samme som for tilluftsventiler. Se forklaring over.<br>Merk: Denne er bare synlig dersom utetemperatursensor er tilkoblet og<br>aktivert.                                                                                                    | 110 | °C/°F | 8                |

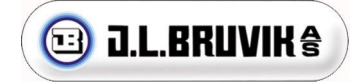

|  | Utetemperatur kompensering: Spjeld avtrekk reduksjon P-bånd.<br>Samme som for tilluftsventiler. Se forklaring over.<br>Merk: Denne er bare synlig dersom utetemperatursensor er tilkoblet og<br>aktivert. | 111 | °C/°F | 4 |  |
|--|----------------------------------------------------------------------------------------------------|-----|-------|---|--|
|--|----------------------------------------------------------------------------------------------------|-----|-------|---|--|

#### 6.10 Ventilasjonstans

| Ikon       | Beskrivelse                                                                                                    | ID  | Enhet | Fabrikk<br>inst. |
|------------|----------------------------------------------------------------------------------------------------|-----|-------|------------------|
| **<br>stop | <ul> <li>Ventilatilasjonstans på/av</li> <li>Viften kan stanse helt ved en gitt temperatur, se «Ventilasjonstans off-sett».</li> <li>Når viftstans aktiveres vil også relé 2 trekke, dette kan brukes som<br/>styresignal til annet utstyr som skal starte/stoppe når ventilasjonsviften<br/>stanser. For 6A- og 10A-versjon blir triac-utgang avslått og for SL-versjonen<br/>blir 0-10V signal på Fan-utgang avslått.</li> <li>Merknad: Nedstenging av all ventilasjon er ikke anbefalt i rom med dyr<br/>siden det vil føre til dårlig luftkvalitet. Blir temperaturen for lav på minimum<br/>ventilasjon bør andre alternativer undersøkes enn å stenge ned ventilasjon.</li> </ul> | 112 | PÅ/AV | AV               |
| stop       | Ventilasjonstans off-set<br>Offset temperatur er relativ til set temperatur.<br>Viften vil stanse helt på gitt antall grader under set temperatur.<br>Range: 0°C til 20°C                                                                                                    | 113 | °C/°F | 2                |

### 6.11 Justering av TRIAC vifteutgang

**VIKTIG**! Hvis du har en BRAVO TOUCH med TRIAC-utgang (6 og 10A versjon), må du stille inn minimumog maksimal spenning for TRIAC-utgang. Disse verdiene kan økes og reduseres med + og -, til ønsket verdi

#### er nådd. Minimum må aldri justeres lavere enn 80 V.

**Merk**: Innstilling av utgangsverdiene må gjøres under belastning (en vifte må være koblet til TRIACutgangen) og bryteren på siden av boksen må være satt til 'Automatisk'!

**Merk**: Under justering av TRIAC-utgangen, bruk et multimeter for å måle den faktiske utgangsspenningen. Måles på U1 og U2.

**Merk:** Denne justeringen har ingen funksjon dersom BRAVO TOUCH ikke er utstyrt med TRIAC utgang. (SL-versjon)

#### TRIAC minimum utgangsspenning til vifte

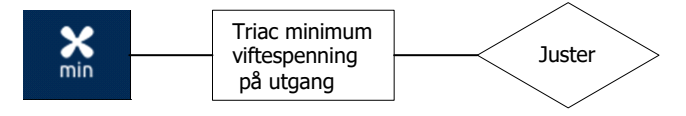

Funkson ID: 63 Input range: 0 – 1023

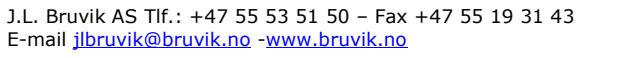

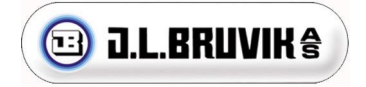

Fabrikkinnstilling: 300

Her justerer du utgangs spenningen for minste viftehastighet.

#### Merk: Set aldri lavere spenning til viftene en 80V.

#### TRIAC maksimum utgangs spenning til vifte

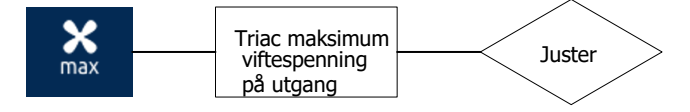

Funksjon ID: 64 Input range: 0 – 1023 Fabrikkinnstilling: 1023

Her justerer du maksimum spenning til viftene ved maksimum hastighet. Denne funksjonen kan brukes til å begrense viftene dersom de har høyere kapasitet enn ønsket.

#### Merk: Juster alltid maksimum spenning 5 til 10 volt lavere en tilførsels spenning.

# 6.12 Justering av viftehastighet ved analog vifte utgang «FAN» 0-10 V (SL versjon)

Dersom du bruker analog vifteutgang for å kontrollere viften (0-10V), kan du stille inn minimums- og maksimum analog utgangsspenning etter behov. Disse verdiene kan økes og reduseres med + og -, til ønsket verdi er nådd.

#### Minimum viftehastighet analog utgang «FAN»

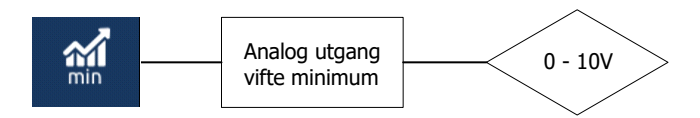

Funksjon ID: 65 Input range: 0 – 10 Volt Fabrikkinnstilling: 2 V

Her kan du stille inn minste spenning (0-10V) for vifte utgangen.

**Merk:** Denne innstillingen har ingen effekt på 6A- og 10A-utgavener som er utstyrt med TRIAC-utgang. **Merk:** Under justering sendes den nye verdien direkte til utgangen.

#### Maksimum viftehastighet analog utgang «FAN»

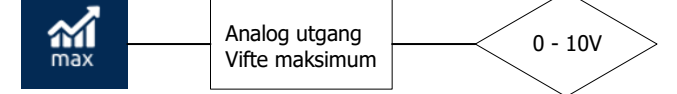

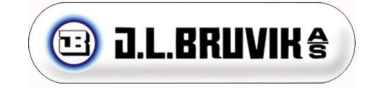

Funksjon ID: 66 Input range: 0 – 10 Volt Fabrikkinnstilling: 10 V

Her kan du stille inn den maksimale spenningen(0-10V) til vifte utgangen.

Merk: Denne innstillingen har ingen effekt på 6A- og 10A-utgavener som er utstyrt med TRIAC-utgang.

### 6.13 Justering av avtrekksspjeld og tilluftsventiler 0-10 V

Her kan du stille inn ønsket minimum- og maksimal spjeldåpning.

#### Minimum spenning (åpning) tilluftsventiler

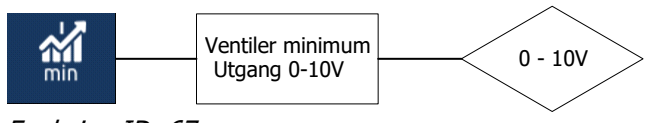

Funksjon ID: 67 Input range: 0 – 10 Volt Fabrikkinnstilling: 2 V

Her kan du stille inn ønsket minimum ventilåpning for tilluftsventiler. **Merk:** Under justering sendes den nye verdien direkte til utgangen. **Merk:** Dette er bare mulig dersom funksjon for tilluft (ID 100) er slått på.

#### Maksimum spenning (åpning) tilluftsventiler

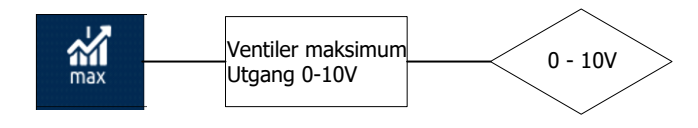

Funksjon ID: 68 Input range: 0 – 10 Volt Fabrikkinnstilling: 10 V

Her kan du stille inn ønsket maksimal ventilåpning for tilluftsventiler. **Merk:** Under justering sendes den nye verdien direkte til utgangen **Merk:** Dette er bare mulig dersom funksjon for tilluft (ID 100) er slått på.

#### Minimum spenning(åpning) avtrekksspjeld

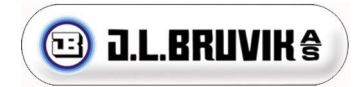

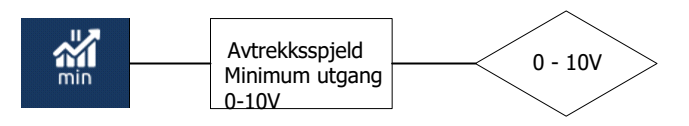

Funksjon ID: 69 Input range: 0 – 10 Volt Fabrikkinnstilling: 3,5 V

Her settes minimums spenningen til avtrekksspjeld (0-10V)

**Merk:** Ved justering sendes verdien direkte til utgangen. **Merk:** Dette er bare mulig dersom funksjon for avtrekk (ID 106) er slått på.

#### Maksimum spenning(åpning) avtrekksspjeld

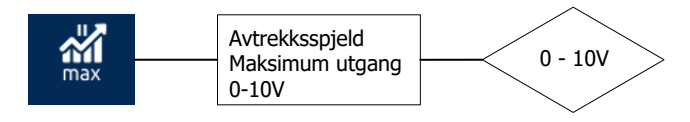

Funksjon ID: 70 Input range: 0 – 10 Volt Fabrikkinnstilling: 10 V

Her settes maksimums spenningen til avtrekksspjeld (0-10V).

**Merk:** Ved justering sendes verdien direkte til utgangen. **Merk:** Dette er bare mulig dersom funksjon for avtrekk (ID 106) er slått på.

#### Minimum ventilasjons reduksjonon

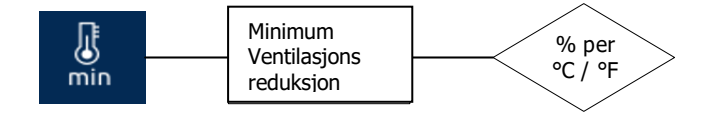

Funksjon ID: 72 Input range: 0.0% per °C – 10.0% per °C Fabrikkinnstilling: 0%

En ekstra RH-, CO<sub>2</sub>- eller NH<sub>3</sub>-styring kan påvirke minimum ventilasjonsnivået for å redusere RH-, CO<sub>2</sub>- eller NH<sub>3</sub>-nivået. Under kalde værforhold er dette ikke alltid ønskelig, ettersom økt minimumsventilasjon kan føre til et temperaturfall i huset. Ved minimum ventilasjonsreduksjon reduserer BRAVO TOUCH automatisk den beregnede minimumsventilasjonen basert på den innstilte verdien.

Med andre ord, hvis RH-, CO<sub>2</sub>- eller NH<sub>3</sub>-kontrollen øker den beregnede minimumsventilasjonen, reduserer «minimum ventilasjonsreduksjon» minimumsventilasjonen. Denne reduksjonen skjer hvis temperaturen synker under den innstilte temperaturen og oppvarmingsforskyvningen. Reduksjonen er satt i prosent av ventilasjonsreduksjon per grader Celsius.

**Merk:** Hvis ingen varmestyring er aktivert og det ikke er noen oppvarmingsforskyvning, starter korreksjonen under innstilt rom temperatur.

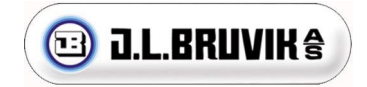

**Merk:** Minste ventilasjonsreduksjon reduserer ikke minimumsventilasjonen under den innstilte «minimum ventilasjon» i brukerprogrammet.

### 6.14 Ekstern alarm instilling

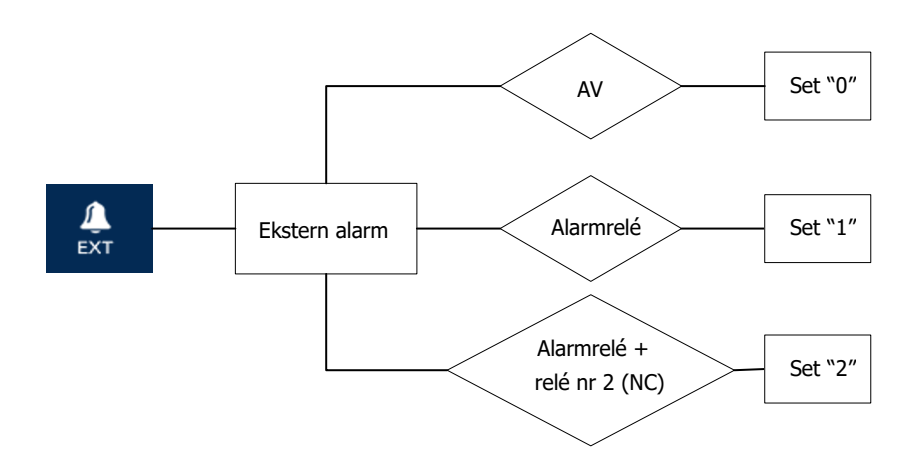

Funksjon ID: 73 Input range: 0, 1 eller 2 Fabrikkinnstilling: 0

Du kan koble en ekstern alarm til digital inngang 2 (NC) på BRAVO TOUCH. Når den eksterne alarmen er aktivert, åpnes det vanlige alarmreléet etter den innstilte eksterne alarmforsinkelsen. Eventuelt kan du koble til en alarmutgang på relé 2 (NC).

• Still inn '0' for å deaktivere den ekstern alarm.

• Still inn"1" for å aktivere den eksterne alarmfunksjonen. Når en ekstern alarm blir oppdaget, viser BRAVO TOUCH denne alarmen etter den innstilte eksterne alarmforsinkelsen og åpner det vanlige alarmreléet.

• Still inn '2' for å aktivere den eksterne alarm funksjonen der BRAVO TOUCH i tillegg til alarmreleet, også åpner relé 2 (NC) etter den innstilte eksterne alarmforsinkelsen.

Merk: Funksjon 2 og relé 2 (NC) kan bare brukes som et ekstra alarmrelé ELLER relé for viftestans.

#### Forsinkelse på ekstern alarm

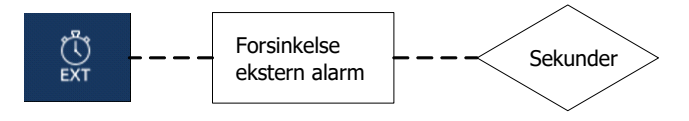

Funksjon ID: 74 Input range: 0 – 60 sekunder Fabrikkinnstilling: 10 sekunder

Du kan stille inn forsinkelsen i sekunder mellom deteksjonen av en ekstern alarm og aktiveringen av alarmen med BRAVO TOUCH.

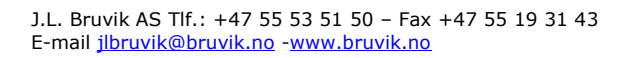

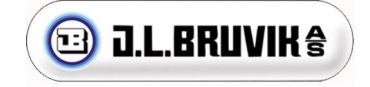

Merk: Den eksterne alarmforsinkelsen er bare tilgjengelig hvis en ekstern alarmfunksjonen er aktivert.

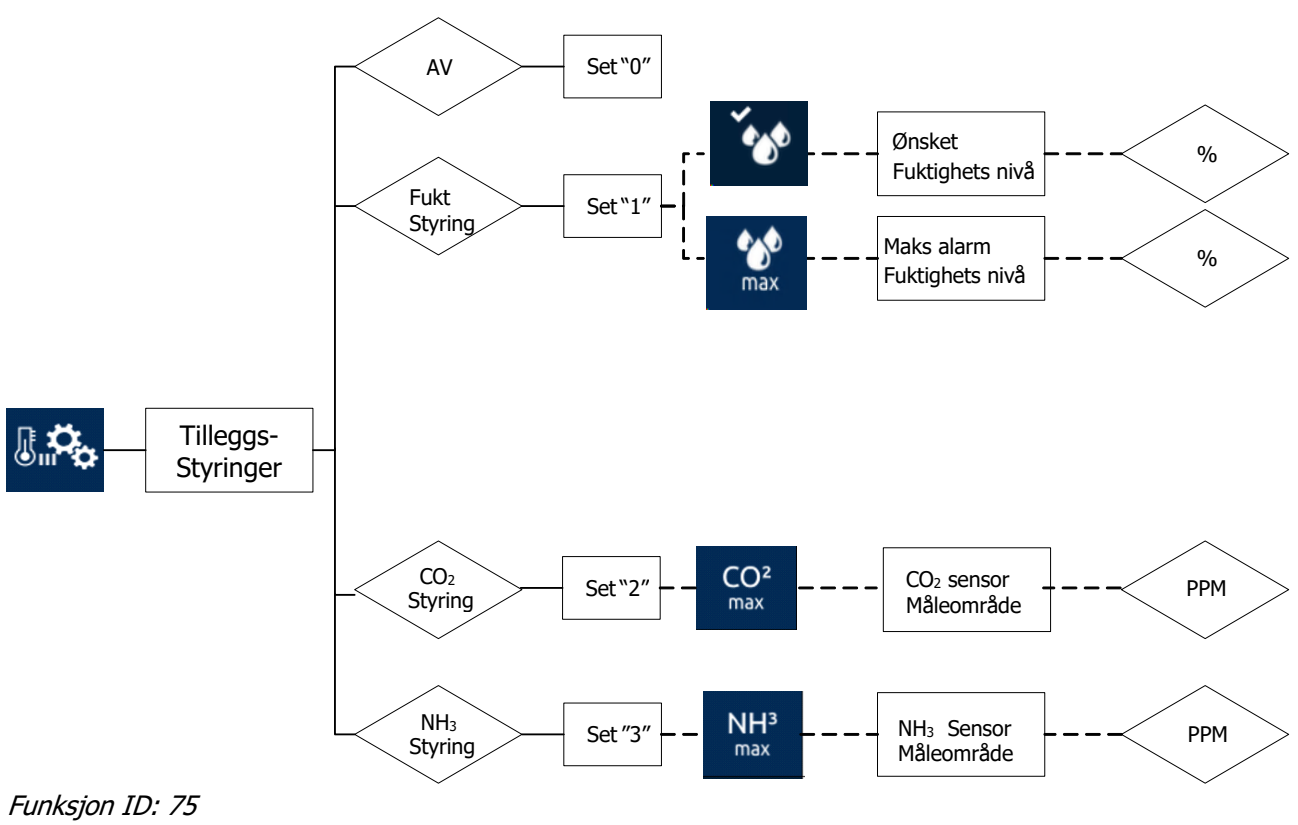

### 6.15 Valg av type tilleggsstyringer

Funksjon ID: 75 Input range: 0, 1, 2, 3 Fabrikkinnstilling: 0

På BRAVO TOUCH kan du tilkoble en ekstra styring basert på fuktighet, CO<sub>2</sub> eller NH<sub>3</sub>. **Merk:** Innstillinger og ikoner for ekstra styringene blir bare synlige i bruker- eller installasjonsmenyen hvis de er aktivert i installasjonsmenyen over.

Merk: Bare en ekstra styring kan velges av gangen.

### 6.15.1 Fuktstyring

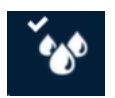

Velger du styring etter fukt kommer det ikke opp noen flere valg i installasjonsmenyen. I brukermenyen kan du derimot velge set-punkt og alarmgrense. Tilkoblet fuktsensor må gi 0V ved 0% luftfuktighet og 10V ved 100% luftfuktighet.

### 6.15.2 CO<sub>2</sub> styring

Her setter du målområdet til CO<sub>2</sub> sensoren.

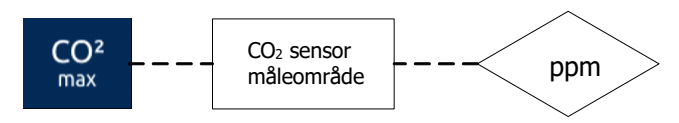

Funksjon ID: 81

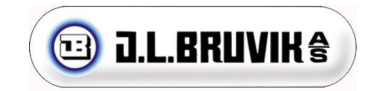

J.L. Bruvik AS Tlf.: +47 55 53 51 50 – Fax +47 55 19 31 43 E-mail jlbruvik@bruvik.no -www.bruvik.no Input range: 0 ppm – 10,000 ppm

**Merk:** Hvis  $CO_2$ -styring er aktivert, kan du stille inn ønsket  $CO_2$  og maksimalt alarmnivå for  $CO_2$  i brukermenyen

#### 6.15.3 NH<sub>3</sub> styring

Her setter du målområdet til NH3 sensoren.

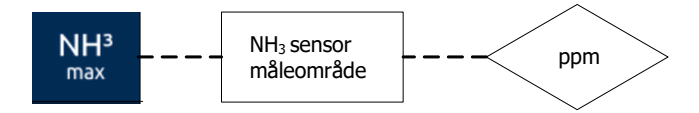

Funksjon ID: 82 Område: 0 ppm – 100,00 ppm

**Merk:** Hvis  $CO_2$ -styring er aktivert, kan du stille inn ønsket  $CO_2$  og maksimalt alarmnivå for  $CO_2$  i brukermenyen

#### 6.16 Utetemperatur kompensasjon vifte

#### Kompensasjon i båndbredde offset:

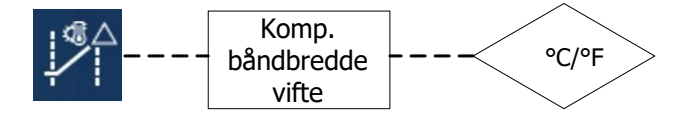

Funksjon ID: 90 Område: 0°C - 20°C *Fabrikkinnstilling: 8°C* 

Her settes antall grader som utetemperatur må falle under set-temperatur (ID 4) for å resultere i kompensasjon.

| Eksempel:                                        |         |
|--------------------------------------------------|---------|
| Set- temperatur (ID 4):                          | 20°C    |
| Kompensasjon i båndbredde offset (ID 90):        | 13°C    |
| Resultat: Kompensasjon vil starte ved 7C utetemp | peratur |

**Merk:** Funksjonen er bare synlig dersom utetemperatursensor er tilkoblet og funksjonen utetemperatur er slått på samt ingen alarm er tilstede.

#### Kompensasjon i båndbredde faktor:

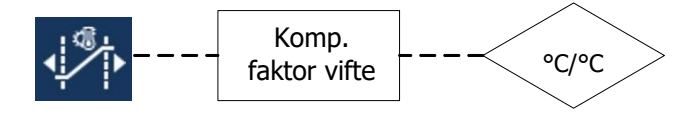

Funksjon ID: 91 Område: 0.0 °C/°C – 1.0 °C/°C Fabrikkinnstilling: 0 °C/°C

Her settes antall grader båndbredden (ID 7) vil øke basert på antall grader utetemperaturen er under set punkt – offset. (Maksimum av båndbredde i innstilling (ID 7) er brukt her)

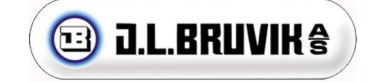

Eksempel: Kompensasjonen starter ved 7 °C utetemperatur (som i forrige eksempel) Ute temperatur= 2 °C, altså 5 °C under «kompensasjon start» Kompensasjon i båndbredde faktor (ID 91): 0,5 °C/°C Resultat: 5x0,5=2,5. Båndbredden for viften (ID 7) økes med 2,5 °C.

**Merk:** Funksjonen er bare synlig dersom ute temperatur sensor er tilkoblet og funksjonen utetemperatur er slått på samt ingen alarm er tilstede.

### 6.17 QR-kode

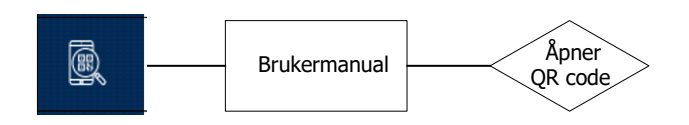

Funksjon ID: 97 Input range: Pop-up meny

Åpner en QR-kode som inneholder en hyperkobling til brukerhåndboken for enheten. Koden kan skannes via telefon eller andre enheter som leser QR-kode.

#### 6.18 Support mode

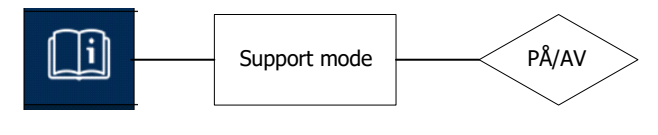

Funksjon ID: 98 Input range: PÅ/AV

Aktiver funksjons-ID-nummre bak hvert ikon. Dette brukes for enkel identifisering av funksjoner i manual og det gjør fjernsupport enklere

### 6.19 Tilbake til brukermeny

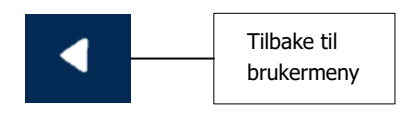

Funksjon ID: 99 Input range: Returner tilbake til brukermeny

Nederst på listen med ikoner i installasjonsmenyen kan du velge dette ikonet for å gå tilbake til brukermenyen.

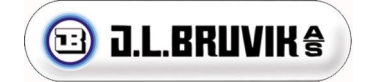

# 7 Oppdatering, back-up og restore

**Viktig:** Før du utfører noen av følgende prosedyrer, må du sørge for å ha lest dette kapittelets kommentarer!

### 7.1 Oppdatering av BRAVO TOUCH

BRAVO TOUCH-programvaren kan oppdateres med et microSD-kort. Følg instruksjonene nedenfor:

1. Forsikre deg om at det ikke er noen filer på microSD-kortet.

2. Lagre oppdateringsfilen på microSD-kortet.

3. Sett microSD-kortet i microSD-kortsporet på frontplaten.

4. Trykk kort på SW1-tasten på frontplaten.

5. BRAVO TOUCH gjør nå en sikkerhetskopi av alle innstillinger og starter oppdateringen. Etter oppdatering blir alle innstillinger gjenopprettet automatisk.

6. Når RUN-LED på frontplaten blinker i en jevn rytme på 1 sekund, er oppdateringsprosedyren fullført.

### 7.2 Back-up instillinger

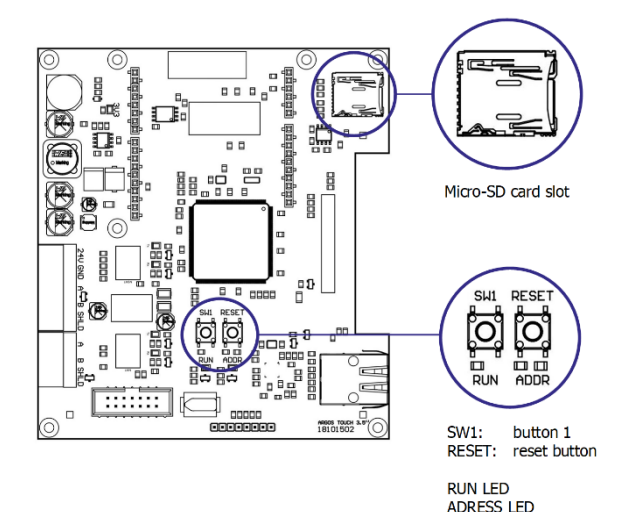

Figur 4: Frontkort layout

- 1. Forsikre deg om at det ikke er noen filer på microSD kortet.
- 2. Sett microSD-kortet i microSD-kortsporet på frontplaten.
- 3. Trykk kort på SW1-tasten på frontplaten.
- 4. BRAVO TOUCH gjør nå en sikkerhetskopi av alle innstillinger.
- 5. Når RUN-LED blinker i en jevn rytme på 1 sekund, er sikkerhetskopieringsprosedyren fullført.
- 6. MicroSD-kortet kan nå fjernes.

### 7.3 Tilbakefør instillinger

- 1. Forsikre deg om at det ikke er noen filer på microSD-kortet.
- 2. Sett sikkerhetskopifilen på microSD-kortet, denne filen har en ".bck" -utvidelse.
- 3. Sett microSD-kortet i microSD-kortsporet på frontplaten.
- 4. Trykk kort på SW1-tasten på frontplaten.
- 5. BRAVO TOUCH gjenoppretter nå alle innstillinger fra sikkerhetskopien.
- 6. Når RUN-LED blinker i en jevn rytme på 1 sekund, er gjenopprettingsprosedyren fullført.

7. MicroSD-kortet kan nå fjernes.

### 7.4 Reset til fabrikkinstilling

Det kan utføres en hard reset for å gjenopprette BRAVO TOUCH til fabrikkinnstillingene:

- 1. Trykk SW1-tasten nede og hold denne tasten nede.
- 2. Trykk kort på Reset-tasten.
- 3. Hold SW1-tasten inne til ARGOS BRAVO har startet på nytt, dette tar omtrent 20 sekunder.
- 4. Tilbake stillingen er nå fullført.

Merk: Filer må ikke plasseres i en undermappe, men må plasseres i roten.

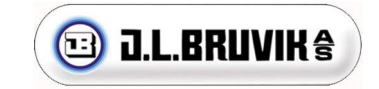

Merk: MicroSD-kortet må ha en kapasitet mellom 1 GB - 32 GB og må være formatert FAT32.

**Merk:** Forsikre deg om at det ikke er andre filer på microSD-kortet annet enn den nødvendige filen for en spesifikk prosedyre. Hvis en sikkerhetskopi fil er til stede mens du utfører en oppdatering, gjenopprettes innstillingene for denne sikkerhetskopifilen i stedet! Ingen oppdatering blir utført, og det opprettes ingen ny sikkerhetskopi fil.

**Merk:** Etter at innstillingene for en sikkerhetskopi fil er gjenopprettet, endres filtypen. Utvidelsen endres fra ".bck" til ".used".

Merknad: BRAVO TOUCH må være spennings satt hele tiden når du utfører en oppdateringsprosedyre!

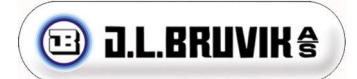

# 8 PCB-skjematikk og ledningsdiagrammer

### 8.1 Frontpanel printkort

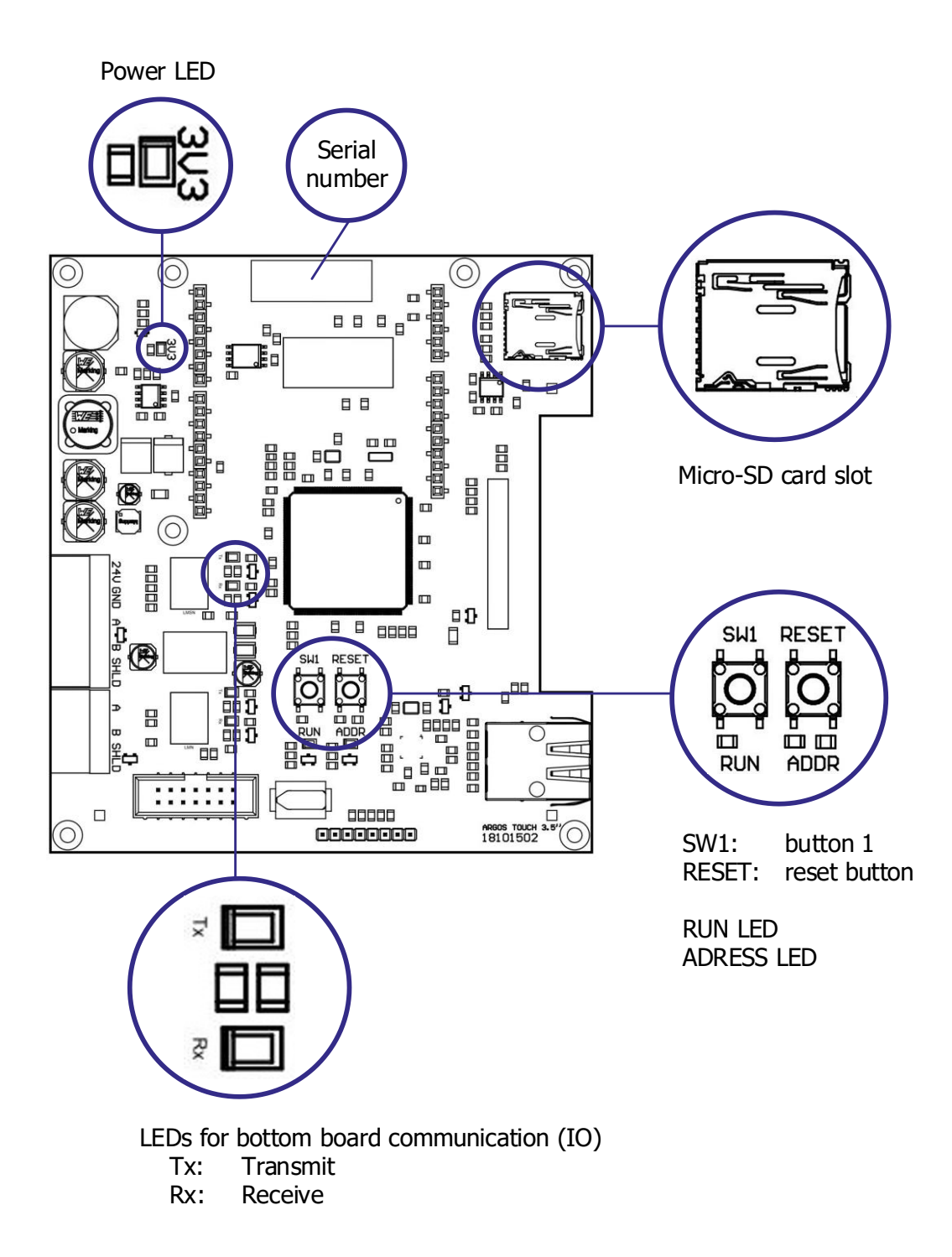

**Merknad:** Lysdiodene for kommunikasjon på bunnkortet (IO) indikerer kommunikasjonen mellom printet på frontpanelet og det nederste printkortet.

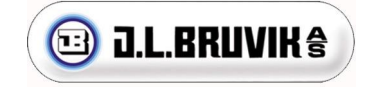

### 8.2 BRAVO TOUCH 6A, 10A og SL

I dette kapittelet vises printkortets oppsettet til BRAVO TOUCH 6A, 10A og SL.

Merk: PCB-en som brukes for både 6A som 10A-versjonen er den samme. Imidlertid er det små forskjeller på PCB-ene for begge versjonene. For eksempel er kjøleribben til 6A-versjonen montert på bunnplaten, mens kjøleribben til 10A-versjonen er montert utenfor skapet. På SL-utgaven er det ikke den spennignsregulerte 230V vifteutgangen tilgjengelig.

Merk: Bare BRAVO TOUCH SL kan bruke 0-10V vifteutgangen «FAN».

#### Oversikt over printkort bunn

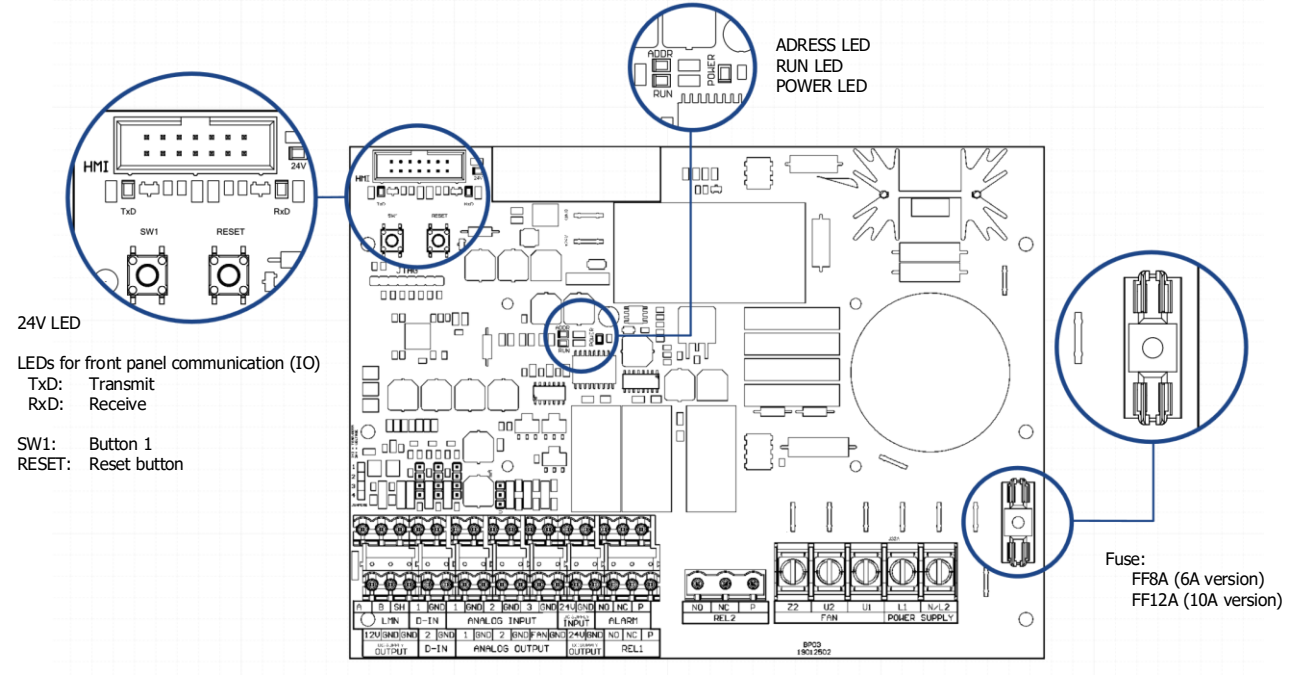

**Merknad:** LEDene for frontpanelkommunikasjon (IO) indikerer kommunikasjonen mellom frontpanelets PCB og den nederste PCB.

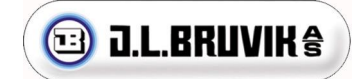

### 8.2.1 Digitale inn ganger

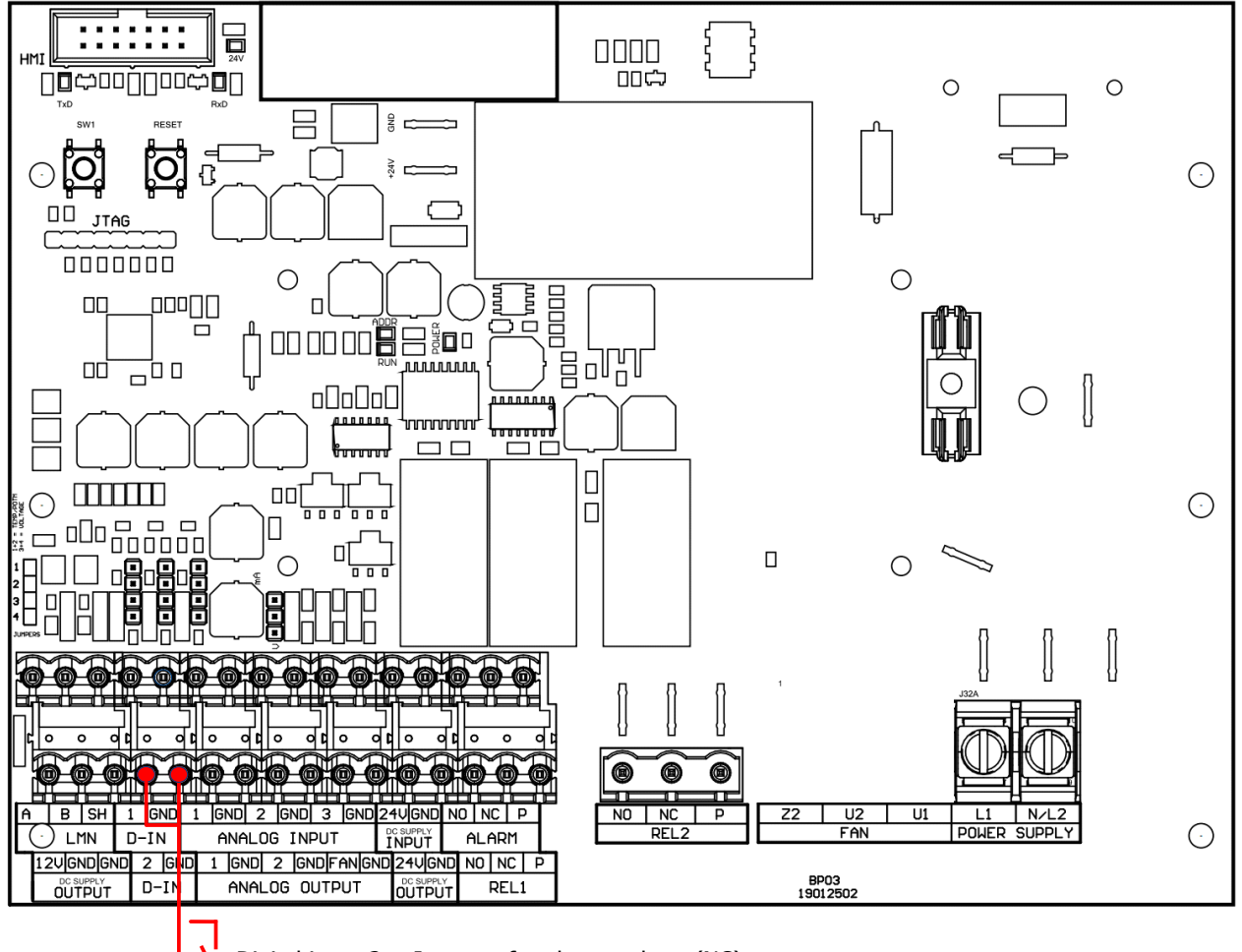

Digital input 2 = Inngang for ekstern alarm (NC) Digital input 1 = Ikke i bruk

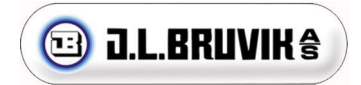

#### 8.2.2 Analoge innganger

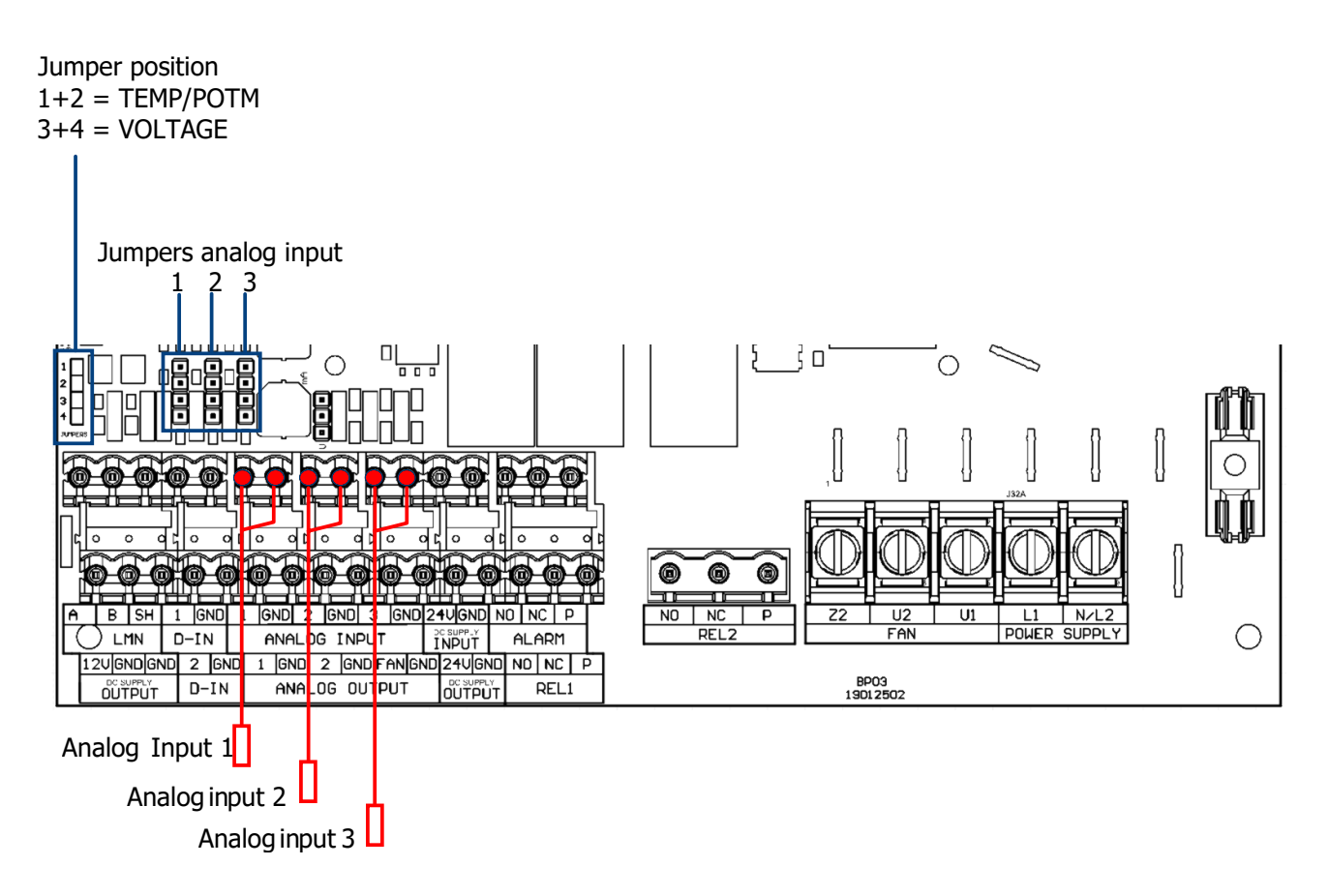

Analog input 1: (1+GND) **Rom temperatur sensor** (Jumper 1 i posisjon 1+2(Fabrikk innstilt).

Analog input 2: (2+GND) **Ute temperatur sensor.** (Jumper 2 i posisjon 1+2(Fabrikk innstilt).

Analog input 3: (3+GND) **Sensor for ekstra styring**. (Fukt / CO2 / NH3). (Jumper 3 i posisjon 2+3(Fabrikk innstilt).

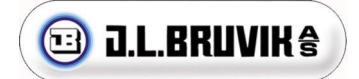

### 8.2.3 Analoge utganger

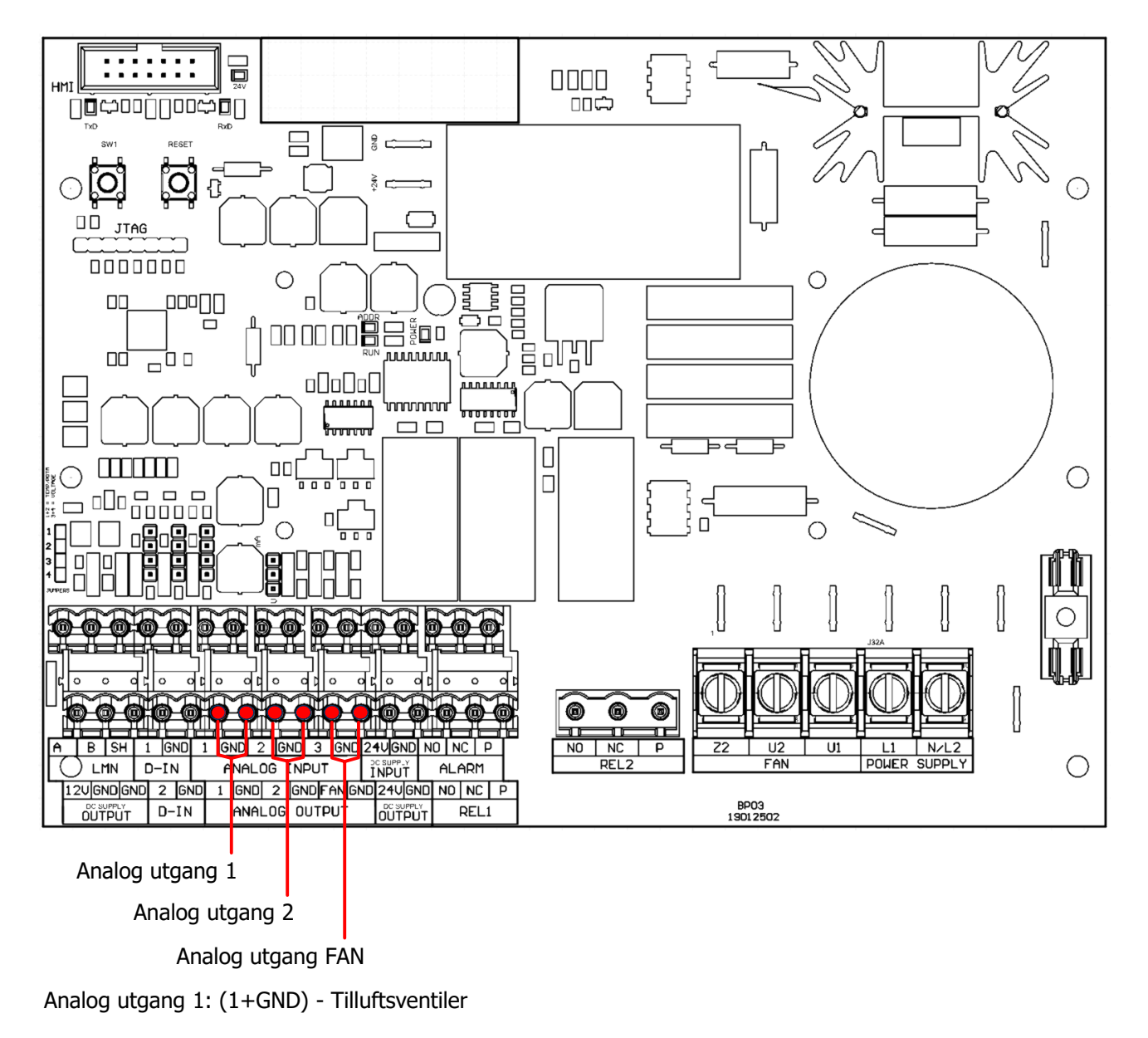

Analog utgang 2: (2+GND) - Avtrekksspjeld

Analog utgang FAN: (FAN+GND) - Brukes kun på SL versjonen (0-10V)

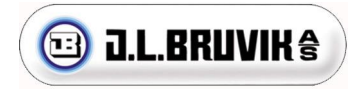

### 8.2.4 Strømforsyning

Merk: 24Vdc-inngang brukes ikke.

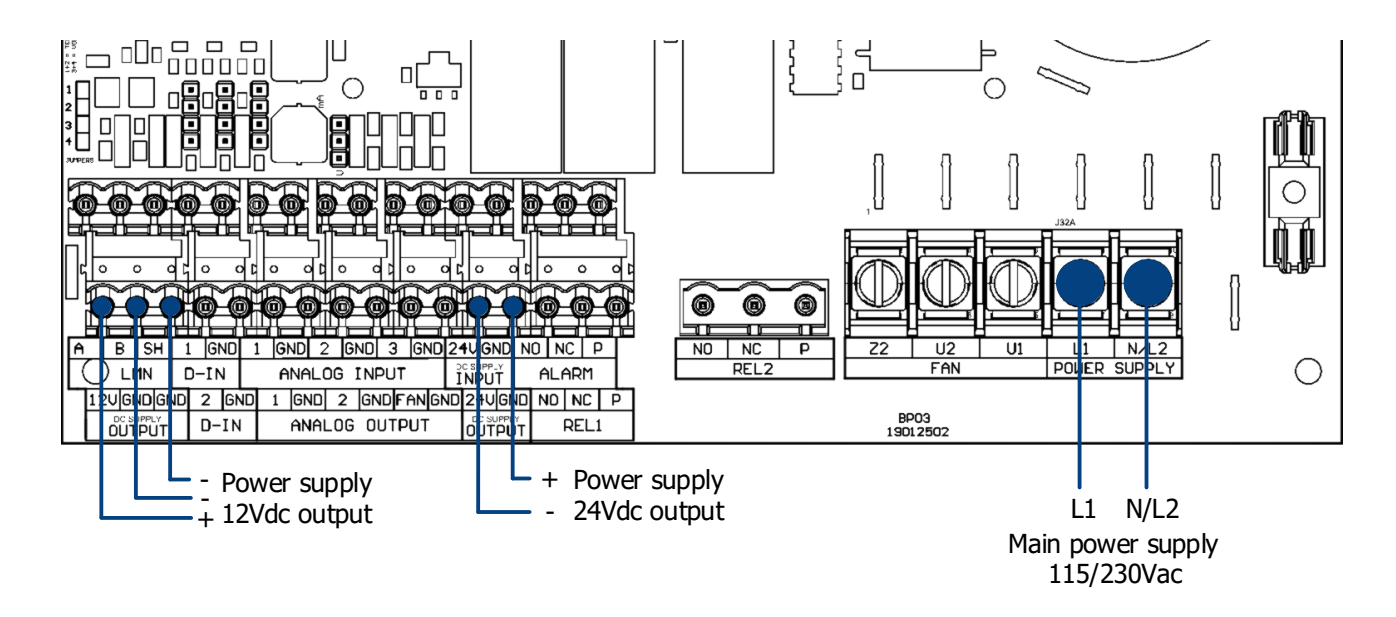

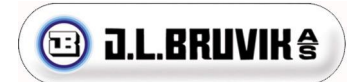

### 8.2.5 Releer

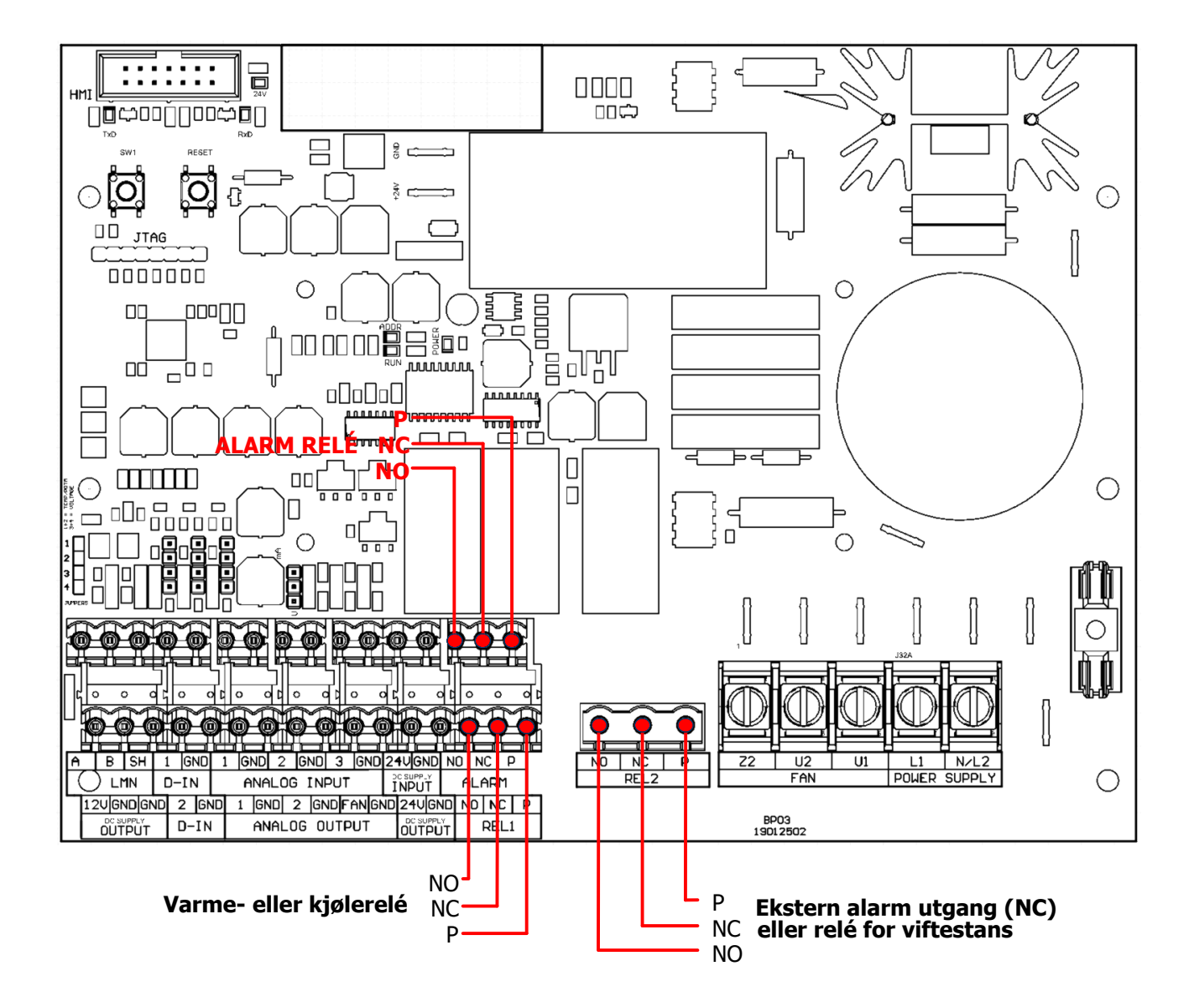

ALARM: indikerer alarmreléet.

REL1: indikerer relé 1, som brukes til varme- eller kuldestyring

REL2: indikerer relé 2, som brukes til ekstern alarmutgang (NC) eller viftestans.

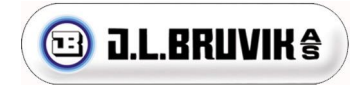

#### 8.2.6 Vifte utgang BRAVO TOUCH 6A og 10A

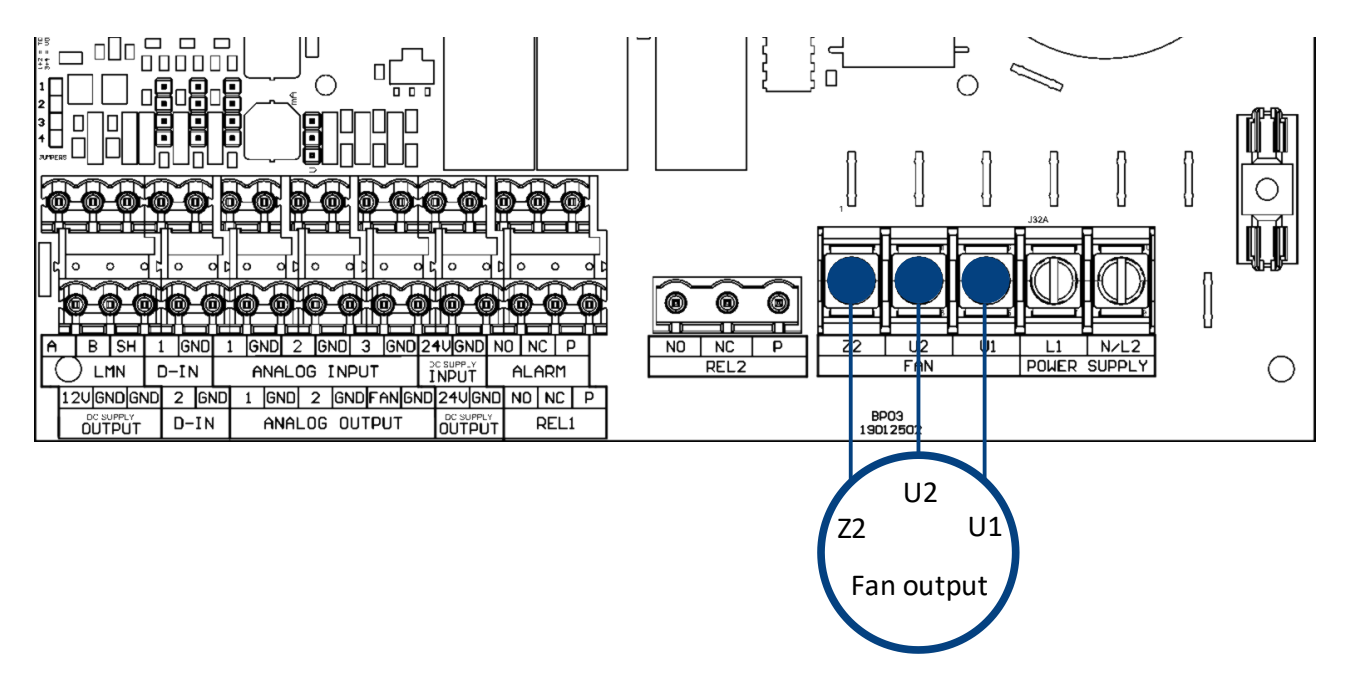

U1=L-regulert U2=N Z2=L-uregulert

J.L. Bruvik AS Tlf.: +47 55 53 51 50 – Fax +47 55 19 31 43 E-mail jlbruvik@bruvik.no -www.bruvik.no

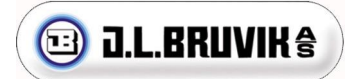

# 9 Tekniske spesifikasjoner

#### Generelt

| Dimensjoner (ytre mål) | : 204x229x116mm (dybde x bredde x høyde)                        |
|------------------------|-----------------------------------------------------------------|
| Boks                   | : Plastikk IP54                                                 |
| Tilkoblinger           | : Via pluggbare rekkeklemmer                                    |
| Omgivelse temperatur   | : 0 – 45°C Ikke utsett enheten for sol eller stråling fra andre |
|                        | varmekilder.                                                    |
| Tilførsel              | : 110 – 240Vac                                                  |
| Frekvens               | : 50/60Hz                                                       |
| Internt strømforbruk   | : Maks. 20 Watt                                                 |
| Sikring:               | : FF8A (6A versjon)                                             |
|                        | FF12A (10A versjon)                                             |
| 24Vdc utgang           | : Max. 0.8A                                                     |
| 12Vdc utgang           | : Max. 250mA                                                    |
| Analog inngang         |                                                                 |
| Analog inngang 1       | : Romtemperatursensor (type: PT3000 / ARGOS-TV)                 |
| Analog inngang 2       | : Utetemperatursensor (type: PT3000 / ARGOS-TV)                 |
| Analog inngang 3       | : Sensor for ekstra styring (Fukt / CO2 / NH3)                  |
|                        | 0-10V / 10K inngangs impedans (1mA)                             |
| Målområde temp. sensor | : -70.0°C til 130.0°C                                           |
| Digital inngang        |                                                                 |
| Digital inngang 1      | : Ikke i bruk                                                   |
| Digital inngang 2      | : Ekstern alarm (NC)                                            |
| Analog utgang          |                                                                 |
| Analog utgang 1        | : Ventiler tilluft                                              |
|                        | 0-10V minimum impedans 1K2 (max. 8 mA)                          |
| Analog utgang 2        | : Spjeld avtrekk/proporsjonal varmetilførsel                    |
|                        | 0-10V minimum impedans 1K2 (max. 8 mA)                          |
| FAN utgang             | : 0-10V Vifteutgang for frekvensdrift (SL version)              |
| Digital utgang         |                                                                 |
| Rele 1                 | : Rele for varme-/kjøliestyring                                 |
|                        | max. 24Vac/dc 2Amp. potensial fri                               |
| Rele 2                 | : Ekstern alarm utgang (NC)/Rele for viftestans                 |
|                        | max. 24Vac/dc 2Amp. potensial fri                               |
| Alarm rele             | : Alarmrele,                                                    |
|                        | max. 24Vac/dc 2Amp. potensial fri                               |
| Vifte utgang (TRIAC)   |                                                                 |
| BRAVO TOUCH 06         | : 0A<br>• 10A                                                   |
|                        | . 10/2                                                          |

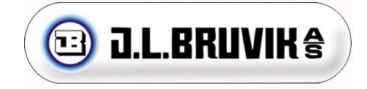

# **10 Vedlegg A: Funksjoner ID oversikt**

Følgende tabell kan brukes til å slå opp funksjons-ID-numre og tilsvarende funksjoner. For å vise funksjons-ID på BRAVO TOUCH, se avsnitt 3.11. Avhengighetskolonnen viser funksjons-IDer som påvirker, forstyrrer, viser eller skjuler den tilsvarende funksjonen.

| ID | Funksjon                                | Avhenger av: |    |
|----|-----------------------------------------|--------------|----|
| 1  | 24 Timers oversikt                      |              | 10 |
| 2  | Dagteller                               | 52           | 10 |
| 4  | Set temperatur                          | 2, 52        | 10 |
| 5  | Minimum viftehastighet                  | 2, 52        | 11 |
| 6  | Maximum viftehastighet                  | 2, 52        | 11 |
| 7  | P-Bånd                                  |              | 11 |
| 8  | Varme offset                            | 55           | 12 |
| 10 | Kjøling offset                          | 57           | 12 |
| 11 | Minimum temperatur alarm                |              | 12 |
| 12 | Maksimum temperatur alarm               |              | 13 |
| 16 | Fuktighetsnivå set-punkt                | 75           | 13 |
| 17 | Fuktighetsstyring maksimum alarm grense | 75           | 13 |
| 18 | CO2 styring set-punkt                   | 75           | 14 |
| 19 | CO2 maksimum alarm grense               | 75           | 14 |
| 20 | NH3 control set-punkt                   | 75           | 14 |
| 21 | NH3 maksimum alarmgrense                | 75           | 14 |
| 47 | Bruker manual                           |              | 15 |
| 48 | Support mode                            |              | 15 |
| 49 | Installasjons login PIN                 |              | 16 |
| 50 | System info                             |              | 20 |
| 51 | Tid                                     |              | 20 |
| 52 | Kurveprogram av/på                      |              | 20 |
| 53 | Temperatur C/F                          |              | 21 |
| 54 | Utetemperaturmåling av/på               |              | 21 |
| 55 | Varmestyring av/på                      |              | 21 |
| 56 | Hysterese for varmestyring              | 55           | 21 |
| 57 | Kjølingstyring av/på                    | 73           | 22 |
| 58 | Hysterese for kjølestyring              | 57, 73       | 22 |
| 63 | TRIAC minimum utgang                    |              | 25 |
| 64 | TRIAC mksimum utgang                    |              | 26 |
| 65 | Vifte analog utgang minimum volt        |              | 26 |
| 66 | Vifte analog utgang maksimum volt       |              | 26 |
| 67 | Ventiler analog utgang 1 minimum volt   | 100          | 2/ |
| 68 | Ventiler analog utgang 1 maksimum volt  | 100          | 2/ |
| 69 | Spjeld analog utgang 2 minimum volt     | 106          | 28 |
| 70 | Spjeld analog utgang 2 maksimum volt    | 106          | 28 |
| 72 | Minimum ventilasjons reduksjon          | /5           | 28 |
| 73 | Ekstern alarm type                      | 112          | 29 |
| 74 | Ekstern alarm forsinkeise               | 112, 73      | 29 |
| 75 | vaig av type ekstra styring             | 75           | 30 |
| 81 | CU2 sensor maleomrade                   | /5           | 30 |
| 82 |                                         | /5           | 31 |
| 90 | Utetemperaturkompenasjon offset         | 54           | 31 |
| 91 | Utetemperaturkompensasjon faktor        | 54           | 31 |

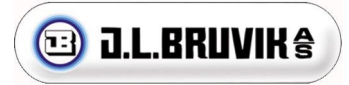

| 92  | Varmestyring proporsjonal                       | 55, 106     | 22 |
|-----|-------------------------------------------------|-------------|----|
| 93  | Båndbredde proporsjonal varme                   | 55, 92      | 22 |
| 100 | Ventilsyring for tilluft på/av                  |             | 23 |
| 101 | Offsett tilluftsventiler                        | 100         | 23 |
| 102 | P-bånd tilluftsventiler                         | 100         | 23 |
| 103 | Tilluftsventiler maks reduksjon (utetemp)       | 54, 100     | 23 |
| 104 | Tilluftsventiler start reduksjon (utetemp)      | 54, 100     | 23 |
| 105 | Tilluftsventiler P-bånd for reduksjon (utetemp) | 54, 100     | 24 |
| 106 | Spjeldstyring for avtrekk på/av                 | 92          | 24 |
| 107 | Offsett spjeld avtrekk                          | 106, 92     | 24 |
| 108 | P-bånd spjeld avtrekk                           | 106, 92     | 24 |
| 109 | Avtrekkspjeld maks reduksjon (utetemp)          | 54, 92, 106 | 24 |
| 110 | Avtrekkspjeld start reduksjon (utetemp)         | 54, 92, 106 | 24 |
| 111 | Avtrekkspjeld P-bånd for reduksjon (utetemp)    | 54, 92, 106 | 25 |
| 112 | Venilasjonstans på/av                           | 73          | 25 |
| 113 | Ventilasjonstas offsett                         | 73, 112     | 25 |
| 97  | Bruker manual                                   |             | 32 |
| 98  | Support mode                                    |             | 32 |
| 99  | Tilbake til brukermeny                          |             | 32 |
| 120 | Ethernet                                        |             | 15 |
| 121 | Connect                                         |             | 15 |

# 11 Vedlegg B: Koblingsskjema med standard Bruvikuststyr.

Her finner du diverse koblingsskjema som viser oppkobling mot det utstyret vi vanligvis bruke klimastyringen sammen med.

Klimastyringen kan brukes til mange forskjellige formål, det kan derfor hende at vedlagt skjemma ikke er det rette for deg, du finner flere skjema på <u>www.bruvik.no</u>. Du kan også kontakte oss om noe er uklart eller for å finne ut om løsningen du ser for deg er gjennomførbar.

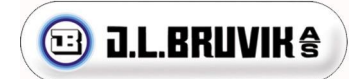

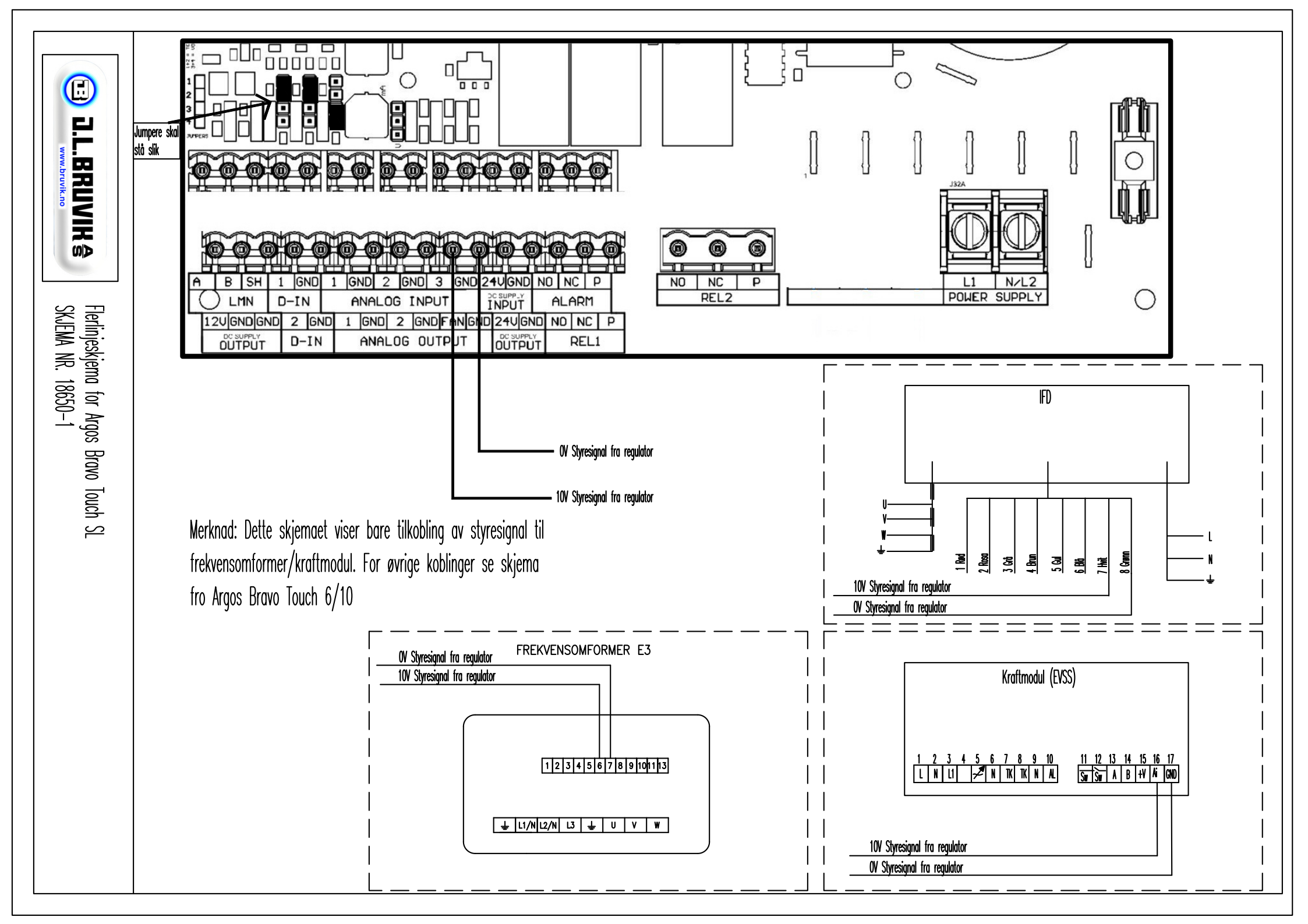

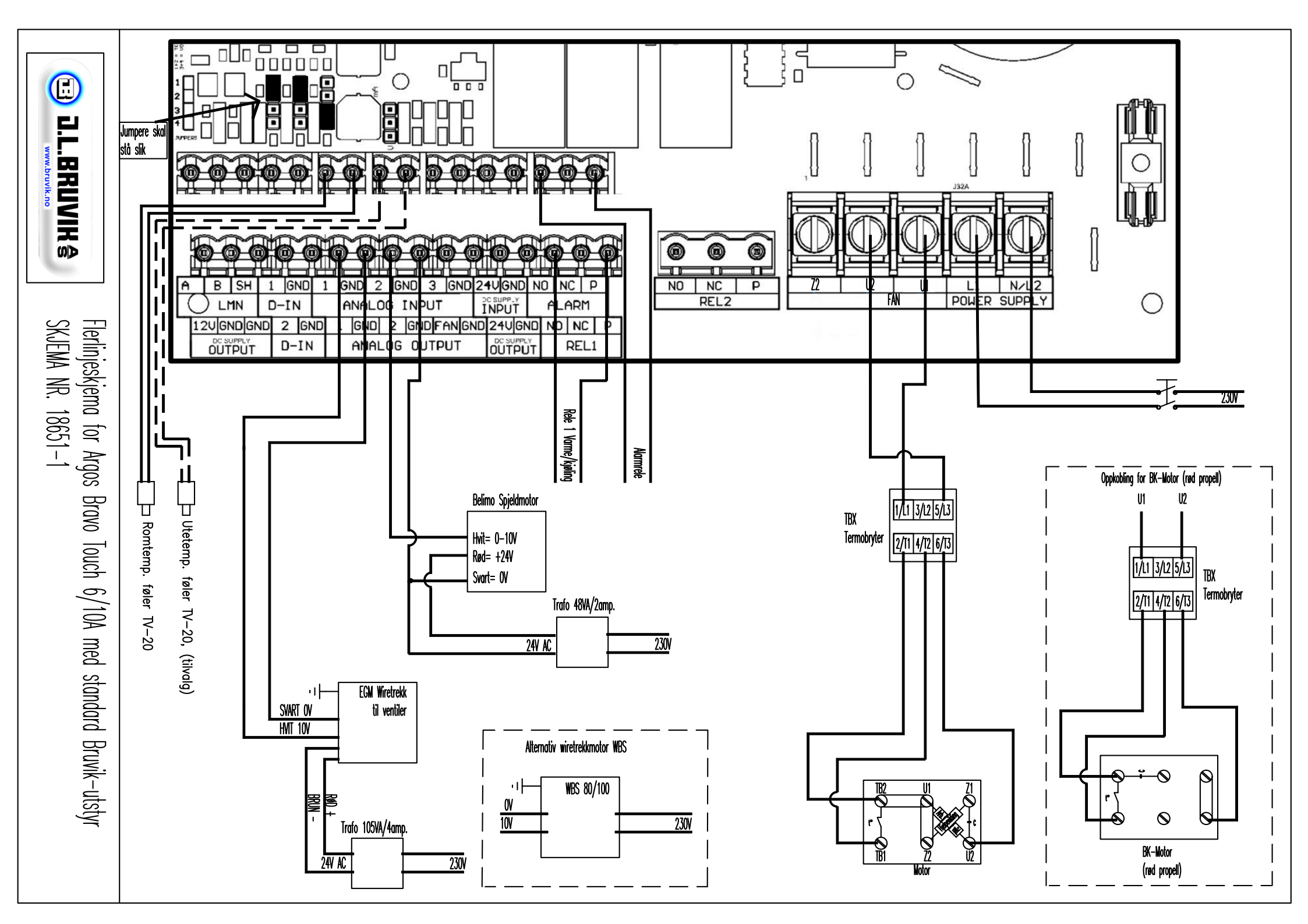